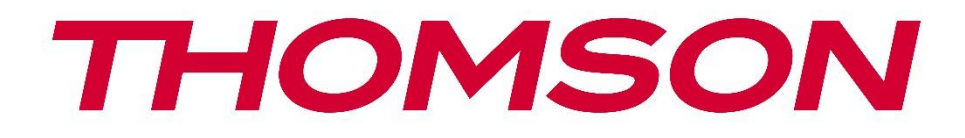

# 🗖 Google TV

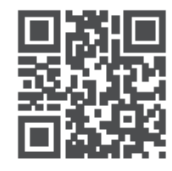

tv.mythomson.com

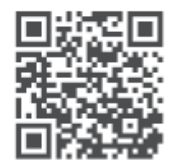

tv.mythomson.com/ en/Support/FAQs/

# **THOMSON STREAMING BOX PLUS 270**

#### ΣΗΜΑΝΤΙΚΟ

Διαβάστε προσεκτικά αυτό το εγχειρίδιο πριν εγκαταστήσετε και λειτουργήσετε το Streaming Box 270 Plus.

Κρατήστε αυτό το εγχειρίδιο για περαιτέρω αναφορά.

#### Περιεχόμενα 1 Πληροφορίες για την ασφάλεια και το προϊόν ......4 Εφαρμογές και επιδόσεις......6 1.1 1.2 Προστασία δεδομένων......6 2 Εισαγωγή......6 3 3.1 3.2 4 Τηλεχειριστήριο......8 4.1 Τηλεχειριστήριο 1......8 4.2 Τηλεχειριστήριο 2 ......9 5 5.1 5.2 Ρύθμιση......10 5.3 Τοποθετήστε τη συσκευή ροής σας......12 5.4 Σύζευξη του τηλεχειριστηρίου......12 5.5 6 Google TV......13 6.1 Εγκατάσταση του Google TV......13 6.2 Ρύθμιση με την εφαρμογή Google Home......13 6.3 Ρύθμιση στην τηλεόραση......14 7 7.1 Αρχική σελίδα......14 7.2 7.3 7.4 7.5

| 7.6  | Ειδοποίηση                                             | 19 |  |  |  |  |  |
|------|--------------------------------------------------------|----|--|--|--|--|--|
| 8 Pi | θμίσεις                                                | 19 |  |  |  |  |  |
| 9 Σύ | νδεση συσκευών Bluetooth                               | 19 |  |  |  |  |  |
| 9.1  | Τηλεχειριστήρια και αξεσουάρ                           | 19 |  |  |  |  |  |
| 9.2  | Αξεσουάρ ζεύγους                                       |    |  |  |  |  |  |
| 9.3  | Τηλεχειριστήριο                                        |    |  |  |  |  |  |
| 9.3  | 3.1 Συσκευές                                           |    |  |  |  |  |  |
| 9.3  | 3.2 Τηλεχειριστήριο Κουμπιά                            |    |  |  |  |  |  |
| 9.4  | Λειτουργία κουμπιών αστέρι στο τηλεχειριστήριο         |    |  |  |  |  |  |
| 10   | Περιεχόμενο εκτύπωσης (Google Cast)                    |    |  |  |  |  |  |
| 11   | "Hey Google" - Λειτουργία φωνητικού βοηθού και ελέγχου | 21 |  |  |  |  |  |
| 12   | Ρυθμίσεις μορφής οθόνης                                | 21 |  |  |  |  |  |
| 12.1 | Επιλογή μορφής                                         |    |  |  |  |  |  |
| 13   | Ρυθμίσεις μορφής ήχου                                  |    |  |  |  |  |  |
| 14   | Αναπαραγωγή USB                                        | 23 |  |  |  |  |  |
| 15   | Ενημερώσεις                                            | 24 |  |  |  |  |  |
| 16   | Ερωτήσεις και απαντήσεις                               | 24 |  |  |  |  |  |
| 17   | Τεχνικές προδιαγραφές                                  | 25 |  |  |  |  |  |
| 17.1 | Ήχος και βίντεο                                        | 25 |  |  |  |  |  |
| 17.2 | Σύστημα και μνήμη                                      | 25 |  |  |  |  |  |
| 17.3 | Λιμένες                                                | 25 |  |  |  |  |  |
| 17.4 | Ηχείο και μικρόφωνο                                    | 25 |  |  |  |  |  |
| 17.5 | Ασύρματη συνδεσιμότητα                                 | 25 |  |  |  |  |  |
| 17.6 | Συνδυαστικότητα                                        |    |  |  |  |  |  |
| 17.7 | Γενικά δεδομένα                                        |    |  |  |  |  |  |
| 18   | Πληροφορίες του Ευρωπαϊκού Οργανισμού                  |    |  |  |  |  |  |
| 18.1 | Άδειες                                                 |    |  |  |  |  |  |

# 1 Πληροφορίες για την ασφάλεια και το προϊόν

Η συσκευή σας έχει ελεγχθεί και συσκευαστεί προσεκτικά πριν από την αποστολή. Κατά την αποσυσκευασία, βεβαιωθείτε ότι περιλαμβάνονται όλα τα εξαρτήματα και κρατήστε τη συσκευασία μακριά από παιδιά. Σας συνιστούμε να φυλάξετε τη συσκευασία κατά τη διάρκεια της περιόδου εγγύησης, ώστε η συσκευή σας να είναι απόλυτα προστατευμένη σε περίπτωση επισκευής ή εγγύησης.

Διαβάστε τις οδηγίες πριν χρησιμοποιήσετε τη συσκευή και φυλάξτε τις για μελλοντική αναφορά. Το προϊόν πρέπει να εγκατασταθεί σύμφωνα με τους εθνικούς κανονισμούς.

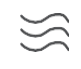

Τοποθετήστε τη συσκευή σε καλά αεριζόμενο χώρο σε επίπεδη, σταθερή και σταθερή επιφάνεια.

. •

Αποσυνδέστε το φις από το ηλεκτρικό δίκτυο εάν δεν πρόκειται να χρησιμοποιήσετε τη συσκευή για μεγάλο χρονικό διάστημα. Εάν το καλώδιο δικτύου έχει υποστεί ζημιά, πρέπει να αντικατασταθεί με τον προσαρμογέα δικτύου 12 V 1,5Α. Επικοινωνήστε με την υπηρεσία εξυπηρέτησης πελατών για να αποφύγετε πιθανούς κινδύνους.

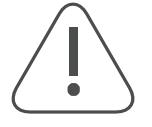

ΣΗΜΕΙΩΣΗ: Για να αποφύγετε την ηλεκτροπληξία, μην εκθέτετε τη συσκευή σε βροχή ή υγρασία και προστατέψτε την από υψηλές θερμοκρασίες, υγρασία, νερό και σκόνη. Μην χρησιμοποιείτε τη συσκευή σε χώρους με υγρασία ή κρύο.

Εάν η συσκευή χρειάζεται επισκευή, μεταβείτε στον ιστότοπο: https://tv.mythomson.com/en/ Support/ και επικοινωνήστε με το After Sales Service.

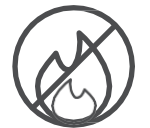

Για να αποφύγετε την εξάπλωση της φωτιάς, να κρατάτε πάντα μακριά κεριά ή άλλες γυμνές φλόγες.

Κρατήστε τη συσκευή μακριά από άμεσο ηλιακό φως.

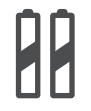

AAA

#### Αντικατάσταση της μπαταρίας

Υπάρχει κίνδυνος έκρηξης εάν η μπαταρία αντικατασταθεί με μπαταρία λανθασμένου τύπου:

- Αντικατάσταση μιας μπαταρίας με λανθασμένο τύπο που μπορεί να απενεργοποιήσει μια ασφάλεια (π.χ. στο περίβλημα ορισμένων τύπων μπαταριών λιθίου)
- η απόρριψη μιας μπαταρίας σε φωτιά ή σε καυτό φούρνο ή η μηχανική σύνθλιψη ή αποσυναρμολόγηση μιας μπαταρίας που μπορεί να οδηγήσει σε έκρηξη
- αφήνοντας μια μπαταρία σε περιβάλλον με εξαιρετικά υψηλές θερμοκρασίες, γεγονός που μπορεί να οδηγήσει στα ακόλουθα προβλήματα έκρηξη ή διαφυγή εύφλεκτων υγρών ή αερίων
- μια μπαταρία που εκτίθεται σε εξαιρετικά χαμηλή πίεση αέρα, η οποία μπορεί να οδηγήσει σε έκρηξη ή διαρροή εύφλεκτων υγρών ή αερίων.

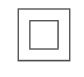

Μια συσκευή με αυτό το σύμβολο είναι μια ηλεκτρική συσκευή κατηγορίας ΙΙ ή μια συσκευή με διπλή μόνωση. Έχει σχεδιαστεί έτσι ώστε να μην απαιτεί σύνδεση ασφαλείας για ηλεκτρική γείωση.

X

Η σήμανση αυτή υποδεικνύει ότι το προϊόν αυτό πρέπει να απορρίπτεται σωστά σε όλη την ΕΕ σύμφωνα με την οδηγία 2002/96/ΕΚ (AHHE) και δεν πρέπει να απορρίπτεται μαζί με άλλα οικιακά απορρίμματα. Παρακαλούμε να το ανακυκλώσετε υπεύθυνα και να συμβάλλετε στη βιώσιμη επαναχρησιμοποίηση

των υλικών πόρων. Παρακαλούμε παραδώστε το σε ένα σύστημα συλλογής ή επικοινωνήστε με το κατάστημα λιανικής πώλησης από όπου αγοράσατε το προϊόν.

Σύμφωνα με τον νόμο περί μπαταριών, οι τελικοί χρήστες είναι νομικά υποχρεωμένοι να επιστρέφουν τις παλιές μπαταρίες. Παρακαλούμε να μην πετάτε τις χρησιμοποιημένες μπαταρίες στα οικιακά απορρίμματα, αλλά να τις παραδίδετε σε ένα σύστημα συλλογής χρησιμοποιημένων μπαταριών.

Με το παρόν, η StreamView δηλώνει ότι ο ραδιοεξοπλισμός τύπου Streaming Box πληροί τις απαιτήσεις της οδηγίας 2014/53/ΕΕ. Το πλήρες κείμενο της δήλωσης συμμόρφωσης ΕΕ είναι διαθέσιμο στην ακόλουθη διεύθυνση στο διαδίκτυο: <u>tv.mythomson.com/support</u>. Μόνο για χρήση σε εσωτερικούς χώρους

#### 1.1 Εφαρμογές και επιδόσεις

Η ταχύτητα λήψης εξαρτάται από τη σύνδεσή σας στο διαδίκτυο. Ορισμένες εφαρμογές ενδέχεται να μην είναι διαθέσιμες στη χώρα ή την περιοχή σας. Ενδέχεται να απαιτείται συνδρομή για streaming. Το Netflix είναι διαθέσιμο σε επιλεγμένες χώρες. Περισσότερες πληροφορίες στο www.netflix.com. Η διαθεσιμότητα φωνής για το Google Assistant εξαρτάται από την υποστήριξη της φωνητικής αναζήτησης Google.

#### 1.2 Προστασία δεδομένων

Οι πάροχοι εφαρμογών και υπηρεσιών ενδέχεται να συλλέγουν και να χρησιμοποιούν τεχνικά δεδομένα και συναφείς πληροφορίες, συμπεριλαμβανομένων, ενδεικτικά, τεχνικών πληροφοριών σχετικά με την παρούσα συσκευή, το σύστημα, το λογισμικό εφαρμογών και τα περιφερειακά. Ενδέχεται να χρησιμοποιούν αυτές τις πληροφορίες για τη βελτίωση των προϊόντων ή την παροχή υπηρεσιών ή τεχνολογιών που δεν σας ταυτοποιούν προσωπικά. Επιπλέον, ορισμένες υπηρεσίες τρίτων που περιλαμβάνονται ήδη στη συσκευή ή εγκαθίστανται από εσάς μετά την αγορά του προϊόντος ενδέχεται να απαιτούν εγγραφή με τα προσωπικά δεδομένα χωρίς πρόσθετες προειδοποιήσεις. Η StreamView δεν μπορεί να θεωρηθεί υπεύθυνη για ενδεχόμενη παραβίαση της προστασίας δεδομένων από υπηρεσίες τρίτων.

### 2 Εισαγωγή

Με το Google TV<sup>™</sup> στο Streaming Box Plus 270, μπορείτε να απολαμβάνετε όλη την ψυχαγωγία που αγαπάτε - με λίγη βοήθεια από τη Google. Το Google TV συγκεντρώνει ταινίες, σειρές και πολλά άλλα από όλες τις συνδρομές σας σε ένα μέρος. Χρειάζεστε έμπνευση; Λάβετε επιμελημένες συστάσεις και χρησιμοποιήστε την ισχυρή αναζήτηση της Google για να βρείτε εκπομπές σε περισσότερες από 10.000 εφαρμογές. Μπορείτε επίσης να χρησιμοποιήστε τη φωνή σας για να βρείτε προγράμματα, να αναπαράγετε μουσική, να ελέγχετε έξυπνες οικιακές συσκευές και πολλά άλλα. Και με εξατομικευμένες λίστες παρακολούθησης και προφίλ, η εμπειρία είναι προσαρμοσμένη για όλους.

# 3 Κουτί ροής

#### 3.1 Μπροστινός πίνακας

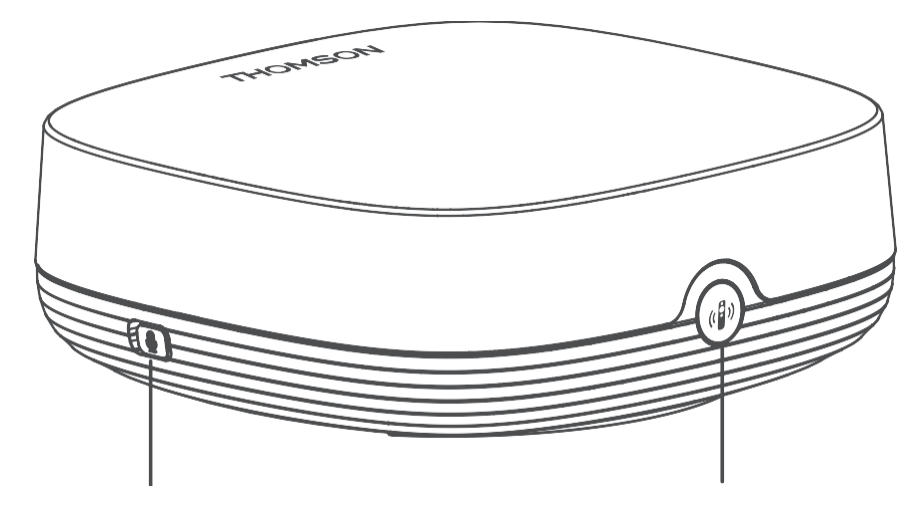

Ενεργοποίηση/απενεργοποίηση του μικροφώνου απομακρυσμένου πεδίου

Βρείτε το τηλεχειριστήριο μου

### 3.2 Πίσω πλευρά

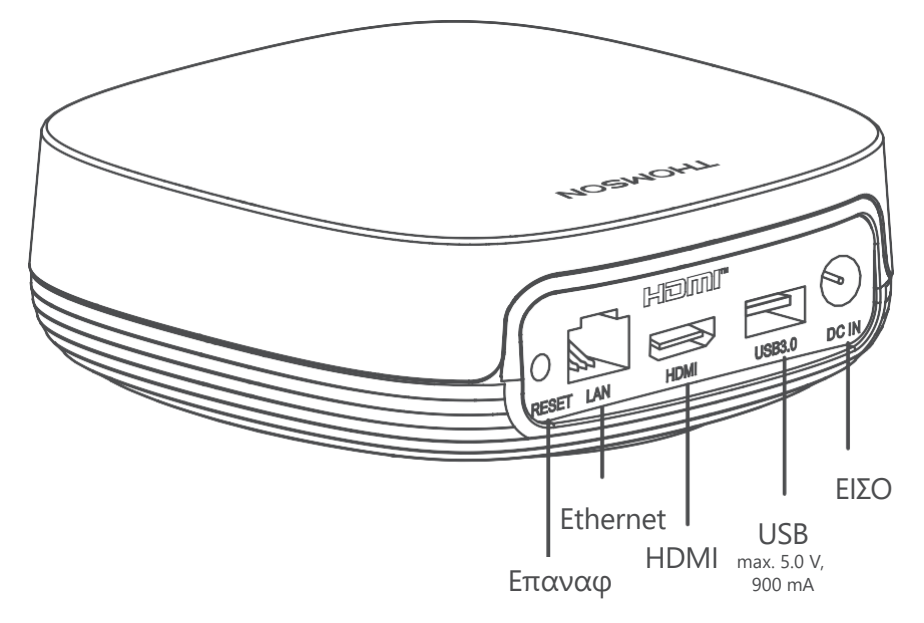

# 4 Τηλεχειριστήριο

# 4.1 Τηλεχειριστήριο 1

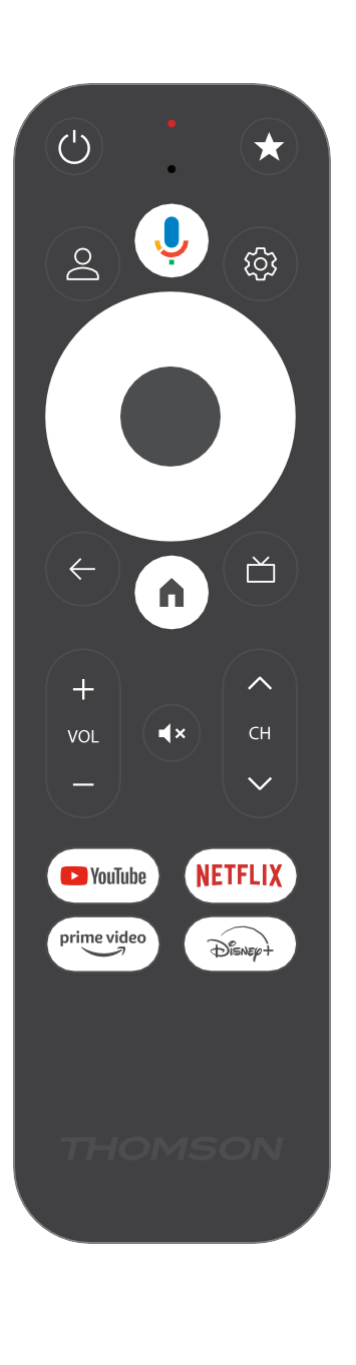

| Ċ           | Αναμονή: Γρήγορη αναμονή / Αναμονή / Ενεργό                                                                                                    |
|-------------|----------------------------------------------------------------------------------------------------|
| *           | Πατήστε παρατεταμένα αυτό το κουμπί για να ενεργοποιήσετε<br>τη λειτουργία συντόμευσης του<br>αυτό το κουμπί. Πατήστε σύντομα το κουμπί αστέρι για να<br>επιλέξετε το επιθυμητό<br>ή για να επιλέξετε την πηγή εισόδου.                                                       |
| $\bigcirc$  | Αλλαγή προφίλ: Εναλλαγή μεταξύ πολλαπλών προφίλ Google                                                                                                    |
| Ŷ           | Μικρόφωνο: Ενεργοποιεί το Google Assistant και το μικρόφωνο<br>ενσωματωμένο στο τηλεχειριστήριο                                                                                                    |
| ক্ট্য       | Ρυθμίσεις: Ανοίγει το μενού ρυθμίσεων                                                                                                    |
|             | ΕΝΤΆΞΕΙ: Επιβεβαιώνει τις επιλογές                                                                                                    |
| $\bigcirc$  | Κουμπί κατεύθυνσης (D-pad): Πλοήγηση στο μενού, ρύθμιση<br>επιλογών, μετακίνηση της εστίασης ή του δρομέα κ.λπ.                                                                                                    |
| ÷           | Πίσω/επιστροφή: Επιστροφή στην προηγούμενη οθόνη μενού,<br>επιστροφή ένα βήμα πίσω, κλείσιμο παραθύρων, κλείσιμο<br>teletext (σε λειτουργία Live TV-Teletext). Έξοδος από την<br>αναπαραγωγή αρχείων πολυμέσων και επιστροφή στο μενού<br>επισκόπησης MMP (Multi Medi Player) |
| A           | Σπίτι: Ανοίγει την αρχική οθόνη                                                                                                    |
| ď           | Ηλεκτρονικός οδηγός προγράμματος                                                                                                    |
| +<br>~<br>_ | Ένταση ήχου +/-: Ελέγχει την ένταση του ήχου της τηλεόρασης                                                                                                    |
| < 5>        | Πρόγραμμα +/-: Zapping των μεμονωμένων<br>τηλεοπτικών/ραδιοφωνικών καναλιών. Κύλιση της λίστας<br>καναλιών σελίδα προς σελίδα όταν η λίστα καναλιών<br>εμφανίζεται στην οθόνη της τηλεόρασης                                                                                  |
| 1 ×         | Σίγαση: Απενεργοποίηση της έντασης της τηλεόρασης.                                                                                                    |
| YouTube     | Εκκινήστε την εφαρμογή YouTube                                                                                                    |
| prime video | Εκκινήστε την εφαρμογή Prime Video                                                                                                    |
| NETFLIX     | Εκκινήστε την εφαρμογή Netflix                                                                                                    |
| Disnep+     | Εκκινήστε την εφαρμογή Disney +                                                                                                    |

# 4.2 Τηλεχειριστήριο 2

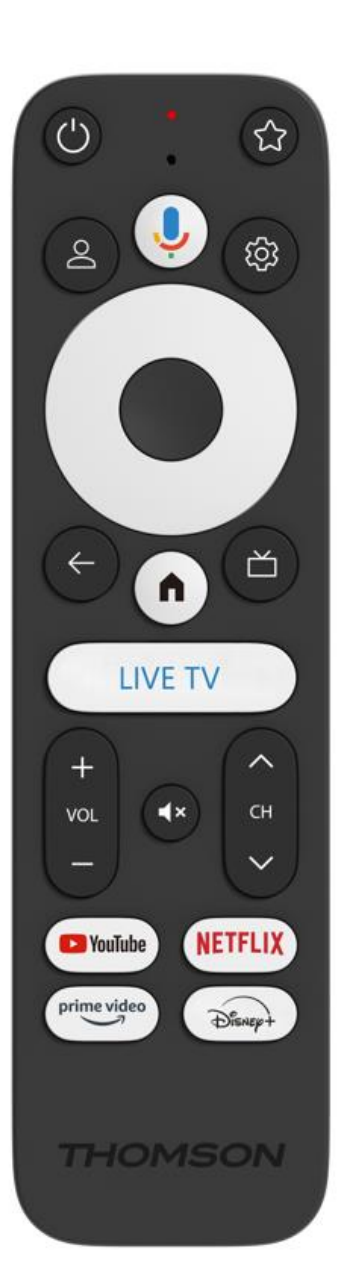

| Ċ           | Αναμονή: Γρήγορη αναμονή / Αναμονή / Ενεργό                                                                                                    |
|-------------|----------------------------------------------------------------------------------------------------|
| *           | Πατήστε παρατεταμένα αυτό το κουμπί για να ενεργοποιήσετε<br>τη λειτουργία συντόμευσης του<br>αυτό το κουμπί. Πατήστε σύντομα το κουμπί αστέρι για να<br>επιλέξετε το επιθυμητό<br>ή για να επιλέξετε την πηγή εισόδου.                                                       |
| $\bigcirc$  | Αλλαγή προφίλ: Αλλαγή προφίλ χρήστη                                                                                                    |
| Ļ           | Μικρόφωνο: Ενεργοποιεί το Google Assistant και το μικρόφωνο<br>ενσωματωμένο στο τηλεχειριστήριο                                                                                                    |
| ڻي<br>ا     | Ρυθμίσεις: Εμφάνιση του μενού ρυθμίσεων ζωντανής<br>τηλεόρασης (στη λειτουργία ζωντανής τηλεόρασης), εμφάνιση<br>διαθέσιμων επιλογών ρύθμισης όπως ο ήχος και η εικόνα.                                                                                                    |
|             | ΕΝΤΆΞΕΙ: Επιβεβαιώνει τις επιλογές                                                                                                    |
| $\bigcirc$  | Κουμπί κατεύθυνσης (D-pad): Πλοήγηση στο μενού, ρύθμιση<br>επιλογών, μετακίνηση της εστίασης ή του δρομέα κ.λπ.                                                                                                    |
| ÷           | Πίσω/επιστροφή: Επιστροφή στην προηγούμενη οθόνη μενού,<br>επιστροφή ένα βήμα πίσω, κλείσιμο παραθύρων, κλείσιμο<br>teletext (σε λειτουργία Live TV-Teletext). Έξοδος από την<br>αναπαραγωγή αρχείων πολυμέσων και επιστροφή στο μενού<br>επισκόπησης MMP (Multi Medi Player) |
| A           | Σπίτι: Ανοίγει την αρχική οθόνη.                                                                                                    |
| ď           | Ηλεκτρονικός οδηγός προγράμματος                                                                                                    |
| +<br>~<br>_ | Ένταση ήχου +/-: Ελέγχει την ένταση του ήχου της τηλεόρασης                                                                                                    |
| < 3>        | Πρόγραμμα +/-: Ζάπινγκ των μεμονωμένων<br>τηλεοπτικών/ραδιοφωνικών καναλιών. Μετακινείται σελίδα<br>προς σελίδα στη λίστα καναλιών όταν η λίστα καναλιών<br>εμφανίζεται στην οθόνη της τηλεόρασης.                                                                            |
| Щ×          | Σίγαση: Απενεργοποιεί εντελώς την ένταση της τηλεόρασης.                                                                                                    |
| 🕑 YouTube   | YouTube: Εκκινεί την εφαρμογή YouTube                                                                                                    |
| prime video | Prime Video: Εκκινεί την εφαρμογή Prime Video                                                                                                    |
| NETFLIX     | Netflix: Εκκινεί την εφαρμογή Netflix                                                                                                    |
| Disnep+     | Disney+: Εκκινήστε την εφαρμογή Disney+                                                                                                    |
| LIVE TV     | Εκκινήστε την εφαρμογή Live TV                                                                                                    |

### 5 Εγκατάσταση

#### 5.1 Περιεχόμενο συσκευασίας

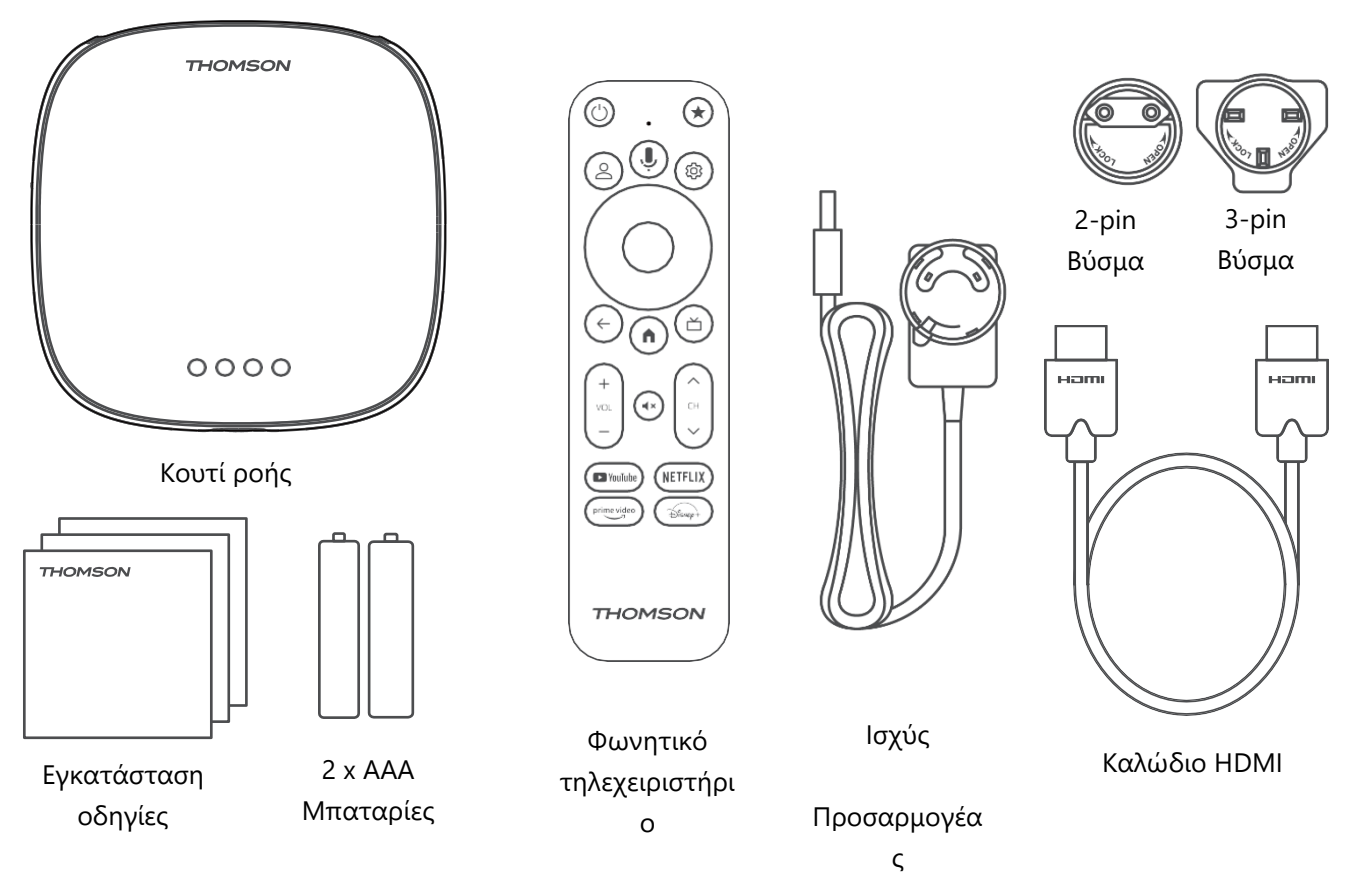

\*Απεικονίσεις μόνο για αναφορά

#### 5.2 Ρύθμιση

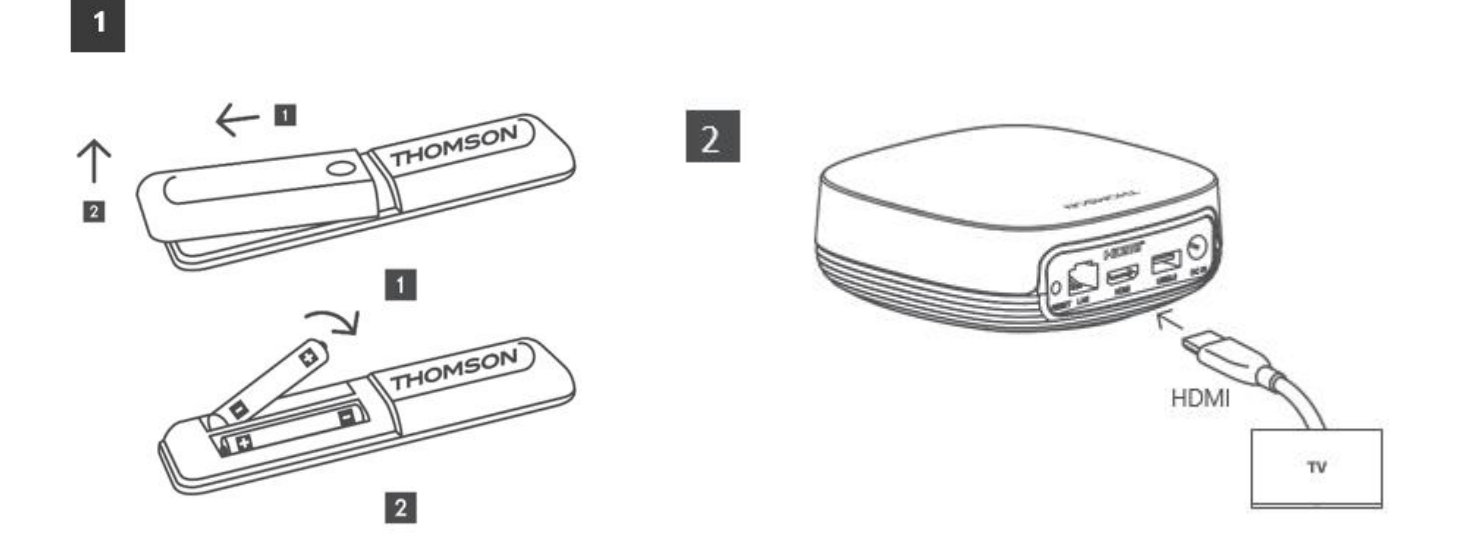

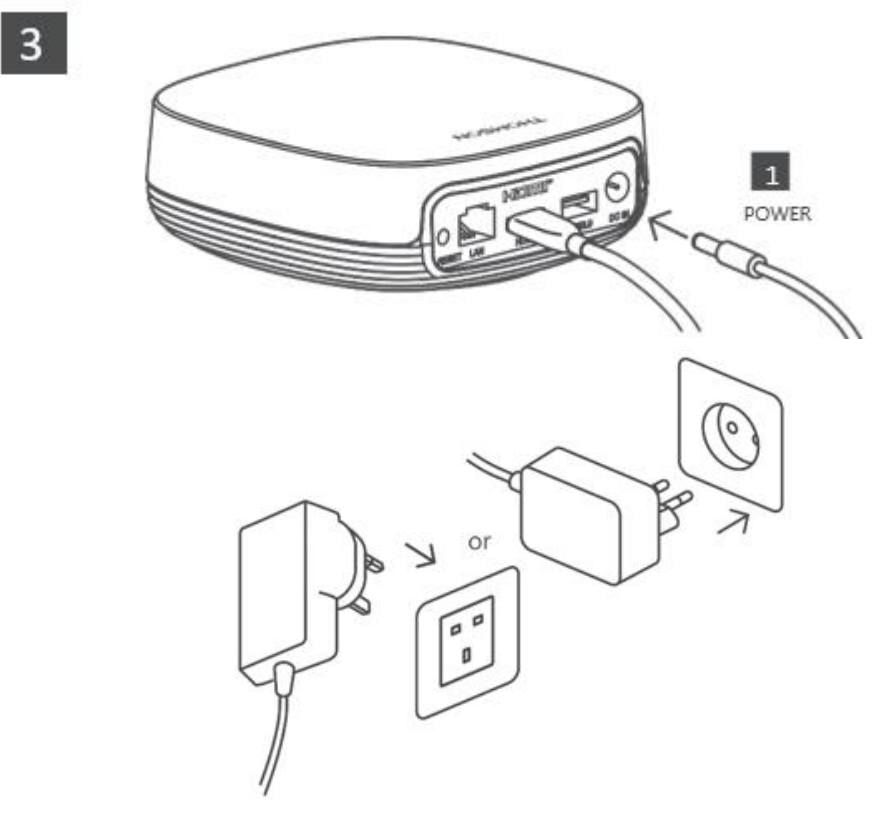

#### Προαιρετικά:

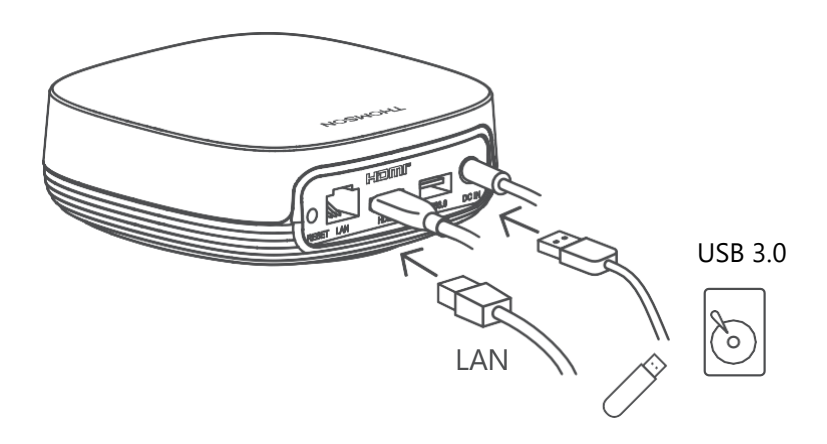

Εάν δεν υπάρχει διαθέσιμη σύνδεση στο Internet μέσω LAN, θα σας ζητηθεί να συνδεθείτε στο Internet μέσω WLAN κατά την αρχική εγκατάσταση.

#### 5.3 Τοποθετήστε τη συσκευή ροής

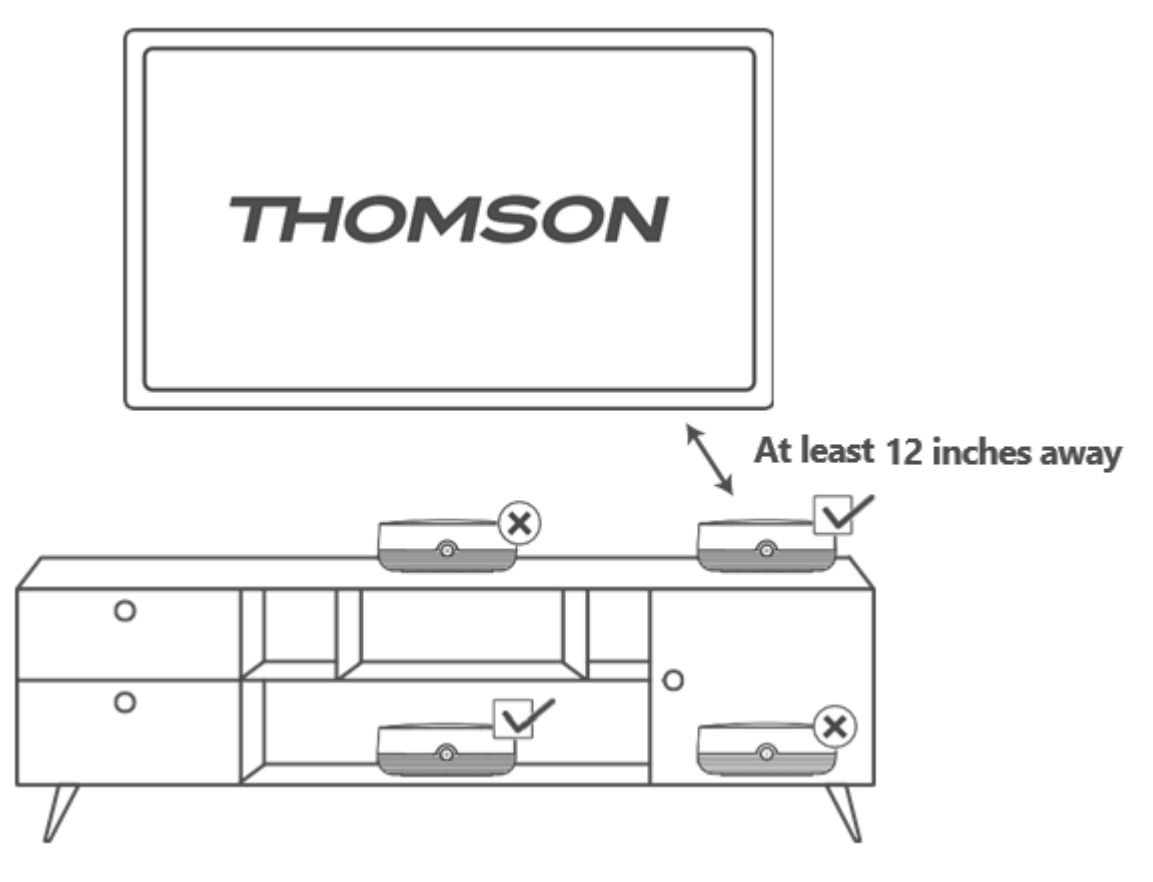

Για να διασφαλιστεί η ακρίβεια του φωνητικού ελέγχου σε μακρινό πεδίο, συνιστάται να χρησιμοποιείτε τη συσκευή ροής περισσότερο από 12

ίντσες μακριά από τα ηχεία της τηλεόρασης. Μην τοποθετείτε τη συσκευή ροής σε κλειστό ντουλάπι.

#### 5.4 Σύζευξη του τηλεχειριστηρίου

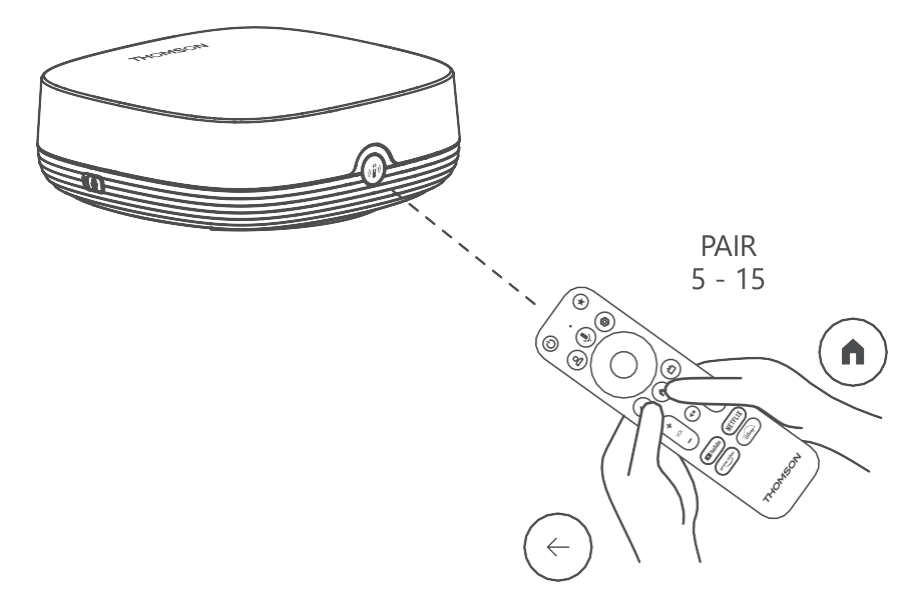

Ενεργοποιήστε την τηλεόραση και το streaming box και ακολουθήστε τις οδηγίες που εμφανίζονται στην οθόνη για να αντιστοιχίσετε το τηλεχειριστήριο.

#### 5.5 Πρώτη εγκατάσταση

Αφού αντιστοιχίσετε επιτυχώς το τηλεχειριστήριο, επιλέξτε τη γλώσσα εγκατάστασης και την περιοχή σας και ακολουθήστε τις οδηγίες εγκατάστασης που εμφανίζονται στην οθόνη σας. Μπορείτε να σαρώσετε τον κωδικό QR στην οθόνη για να ρυθμίσετε το Streaming Box Plus 270 στην εφαρμογή Google Home στο smartphone ή το tablet σας. Ή μπορείτε να επιλέξετε "Ρύθμιση στην τηλεόραση αντί" στο κάτω μέρος της οθόνης και να ακολουθήσετε τις οδηγίες που εμφανίζονται στην οθόνη.

#### Παρατήρηση:

Για τη ρύθμιση του Streaming Box Plus 270 απαιτείται ένας λογαριασμός Google.

# 6 Google TV

#### 6.1 Εγκατάσταση του Google TV

Μπορείτε να ρυθμίσετε το Streaming Box 270 Plus μέσω της εφαρμογής Google Home στο κινητό σας (τηλέφωνο ή tablet) ή χειροκίνητα επιλέγοντας την επιλογή "Ρύθμιση στην τηλεόραση" στο κάτω μέρος της οθόνης.

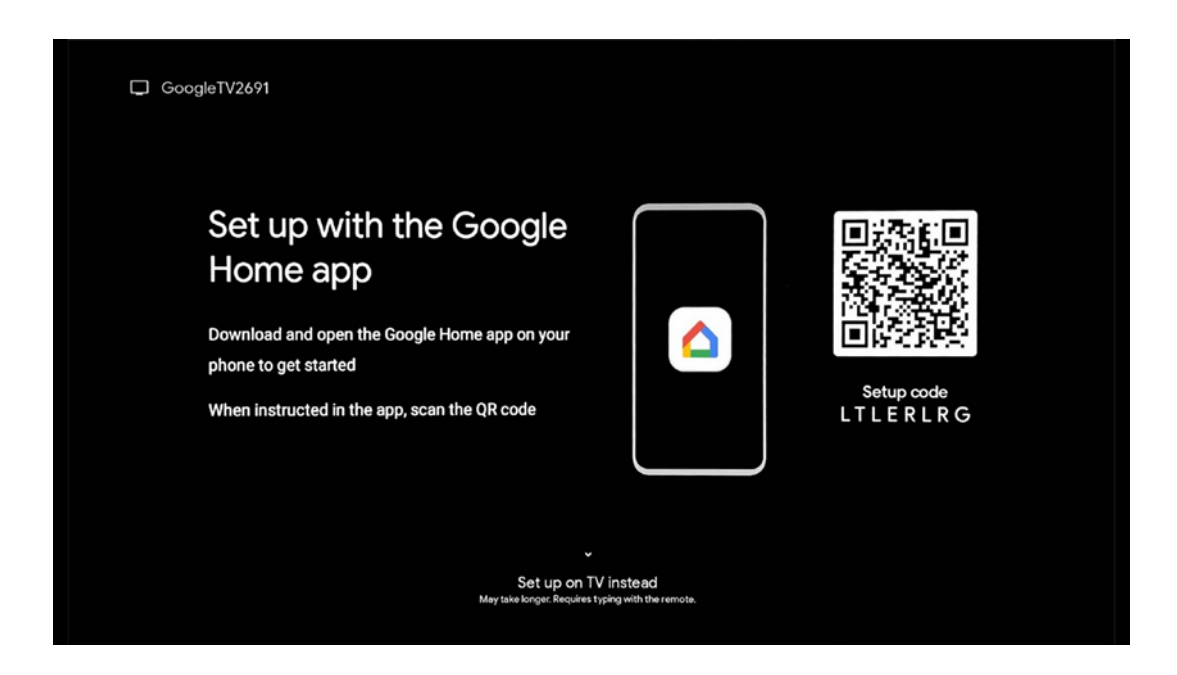

#### 6.2 Ρύθμιση με την εφαρμογή Google Home

Για τη ρύθμιση με την εφαρμογή Google Home, είναι απαραίτητο να υπάρχει μια κινητή συσκευή (smartphone ή tablet) με εγκατεστημένη την εφαρμογή Google Home και η κινητή συσκευή να είναι συνδεδεμένη στο διαδίκτυο μέσω του ίδιου δικτύου Wi-Fi στο οποίο θα συνδεθεί το Streaming Box Plus 270. Για να εγκαταστήσετε την εφαρμογή Google Home, σαρώστε τον κωδικό QR στην τηλεόρασή σας ή αναζητήστε "Google Home" στο κατάστημα εφαρμογών στην κινητή συσκευή σας. Εάν η εφαρμογή Google Home είναι ήδη εγκατεστημένη στην κινητή συσκευή σας, ανοίξτε την και ακολουθήστε

τις οδηγίες στην τηλεόραση και την κινητή συσκευή σας. Η ρύθμιση της τηλεόρασης μέσω της εφαρμογής Google Home στην κινητή συσκευή σας δεν πρέπει να διακοπεί.

**Σημείωση:** Ορισμένες κινητές συσκευές με υψηλότερη έκδοση του λειτουργικού συστήματος Android δεν είναι πλήρως συμβατές με την εγκατάσταση του Google TV μέσω της εφαρμογής Google Home. Ως εκ τούτου, συνιστούμε την επιλογή εγκατάστασης "Ρύθμιση στην τηλεόραση".

### 6.3 Ρύθμιση στην τηλεόραση

Για να εγκαταστήσετε το Streaming Box Plus 270 χρησιμοποιώντας την τηλεόρασή σας και το τηλεχειριστήριο, πατήστε το κουμπί Καθοδήγησης προς τα κάτω στη μονάδα τηλεχειριστηρίου για να επιλέξετε την επιλογή "**Εγκατάσταση στην τηλεόραση**". Στη συνέχεια, ακολουθήστε τις οδηγίες που εμφανίζονται στην οθόνη για να ολοκληρώσετε την εγκατάσταση.

**Επιλέξτε το δίκτυο Wi-Fi** - Επιλέξτε ένα διαθέσιμο δίκτυο Wi-Fi και συνδέστε το Streaming Box Plus 270 εισάγοντας τον αντίστοιχο κωδικό πρόσβασης. **Google Sign in** - Συνδεθείτε στο λογαριασμό σας Google χρησιμοποιώντας τη διεύθυνση email και τον κωδικό πρόσβασής σας

#### Σημείωση:

Για τη ρύθμιση του Streaming Box Plus 270 απαιτείται ένας λογαριασμός Google. Για να αποκτήσετε πρόσβαση στο κατάστημα Google Play ή για να χρησιμοποιήσετε τη λειτουργία "Hey Google" ή για να εκκινήσετε τις αγαπημένες σας εφαρμογές, πρέπει να συνδεθείτε με το λογαριασμό σας Google.

Εάν δεν έχετε λογαριασμό Google ή θέλετε να δημιουργήσετε έναν κοινόχρηστο λογαριασμό, πρέπει να τον καταχωρήσετε πριν εγκαταστήσετε το Streaming Box Plus 270 στον υπολογιστή ή το smartphone σας. Μπορείτε να δημιουργήσετε έναν λογαριασμό Google επισκεπτόμενοι τον ακόλουθο ιστότοπο:

#### https://accounts.google.com/signup

Μετά την ολοκλήρωση της αρχικής εγκατάστασης της συσκευής ροής THOMSON, θα εμφανιστεί η αρχική οθόνη του Google TV.

Σημείωση: Λάβετε υπόψη ότι οι απεικονίσεις του μενού που εμφανίζονται σε αυτόν τον οδηγό χρήσης είναι μόνο για αναφορά και ενδέχεται να διαφέρουν στη χώρα σας.

# 7 Αρχική οθόνη

### 7.1 Αρχική σελίδα

Από την Αρχική οθόνη, μπορείτε να εκκινήσετε οποιαδήποτε εγκατεστημένη εφαρμογή, να παρακολουθήσετε μια ταινία από διάφορες εφαρμογές Streaming ή να εισέλθετε στο μενού Ρυθμίσεις του Streaming Box Plus 270.

Επίσης, μπορείτε να βγείτε από τη λειτουργία οποιασδήποτε εφαρμογής ανά πάσα στιγμή και να επιστρέψετε στην αρχική οθόνη πατώντας το κουμπί Home στο τηλεχειριστήριο. Στην πρώτη σειρά (Προτεινόμενο για εσάς), θα προταθεί το περιεχόμενο ροής των εφαρμογών ροής που είναι εγκατεστημένες στην τηλεόρασή σας σύμφωνα με τα κριτήρια αναζήτησης στο ιστορικό αναζήτησης.

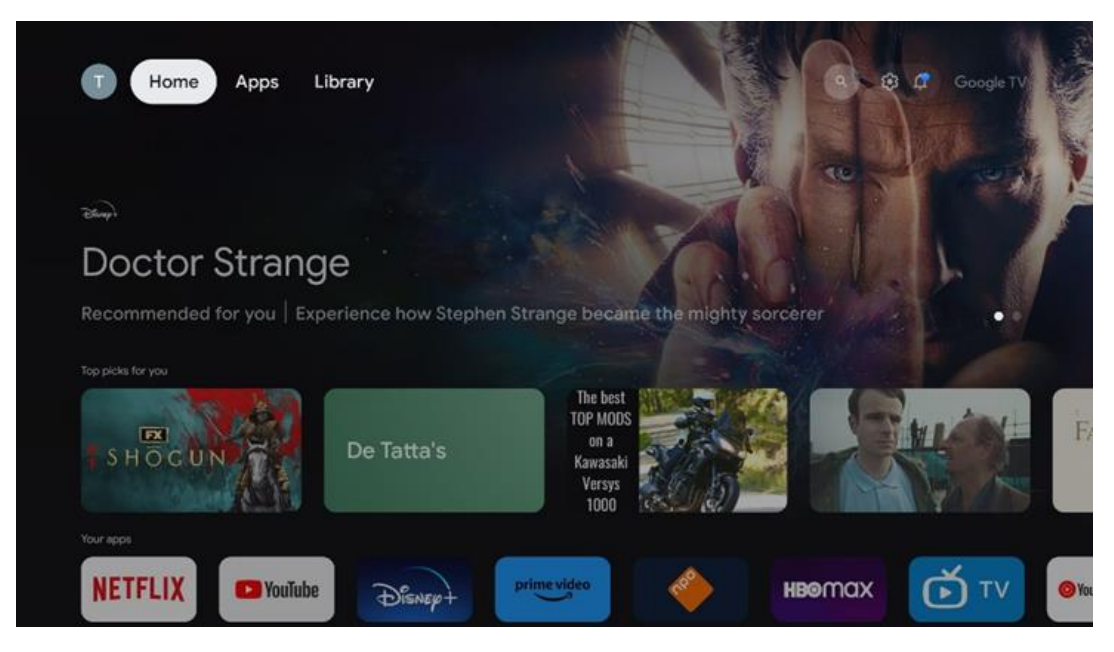

**Σημείωση:** Ανάλογα με τις ρυθμίσεις της τηλεόρασής σας και την επιλογή της χώρας σας κατά την αρχική ρύθμιση, το μενού Αρχική σελίδα μπορεί να περιέχει διαφορετικά στοιχεία. Η δεύτερη σειρά (**Οι εφαρμογές σας**) είναι η σειρά των εφαρμογών. Οι πιο σημαντικές εφαρμογές για υπηρεσίες streaming, όπως το Netflix ή το YouTube, βρίσκονται σε αυτή την πρώτη γραμμή.

Επιλέξτε την εφαρμογή με τα κουμπιά κατεύθυνσης στο τηλεχειριστήριο και επιβεβαιώστε την επιλογή σας με το κουμπί ΟΚ για να εκκινήσετε την επιλεγμένη εφαρμογή.

Επιλέξτε την εφαρμογή και πατήστε παρατεταμένα το κουμπί ΟΚ για να αφαιρέσετε την επιλεγμένη εφαρμογή από την πρώτη σειρά αγαπημένων, να τη μετακινήσετε σε νέα θέση ή να την εκκινήσετε.

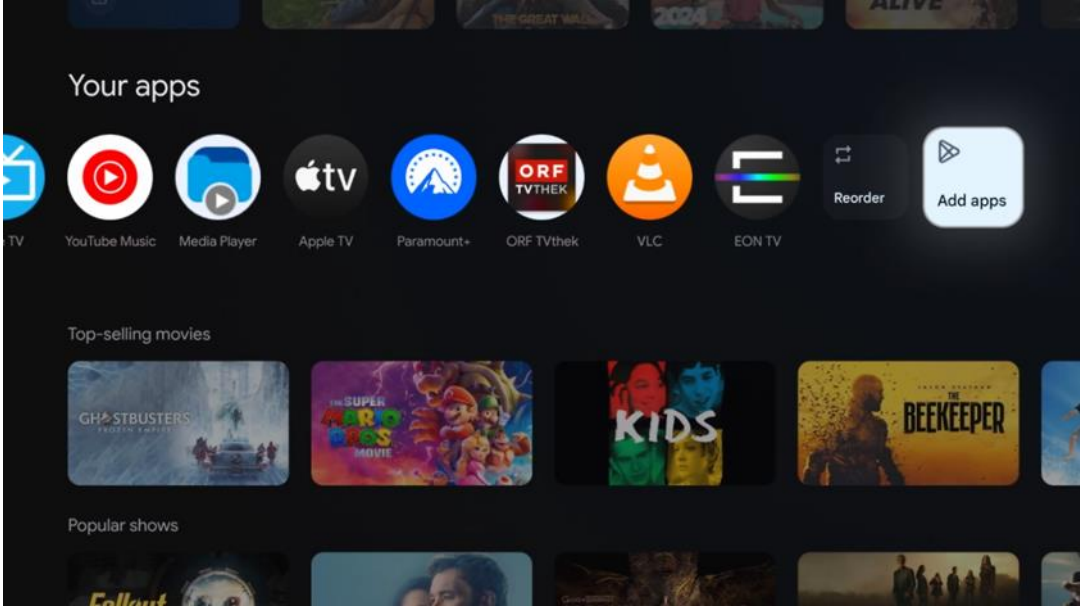

Στην προτελευταία και τελευταία θέση αυτής της σειράς θα βρείτε πλαίσια με τις επιλογές "**Αναδιάταξη**" και "**Προσθήκη εφαρμογών**". Επιλέξτε αυτές τις επιλογές λειτουργίας για να αναδιατάξετε τις εφαρμογές σε αυτή τη σειρά ή για να προσθέσετε νέα εφαρμογή σε αυτή τη σειρά Αγαπημένες εφαρμογές.

Πιο κάτω στην αρχική οθόνη, θα βρείτε επιπλέον κανάλια που εμφανίζονται ανά είδος ή κατηγορία περιεχομένου ροής.

**Σημείωση:** Οι εφαρμογές που εμφανίζονται στην εικόνα είναι ενδεικτικές και ενδέχεται να διαφέρουν ανάλογα με τη χώρα εγκατάστασης.

### 7.2 Λογαριασμός Google

Πλοηγηθείτε στο εικονίδιο του προφίλ σας στην επάνω αριστερή γωνία και πατήστε "ΟΚ". Επισημάνετε το εικονίδιο προφίλ και πατήστε "ΟΚ".

Εδώ μπορείτε να αλλάξετε τις ρυθμίσεις του προφίλ σας, να προσθέσετε έναν νέο λογαριασμό Google ή να διαχειριστείτε ήδη υπάρχοντες λογαριασμούς.

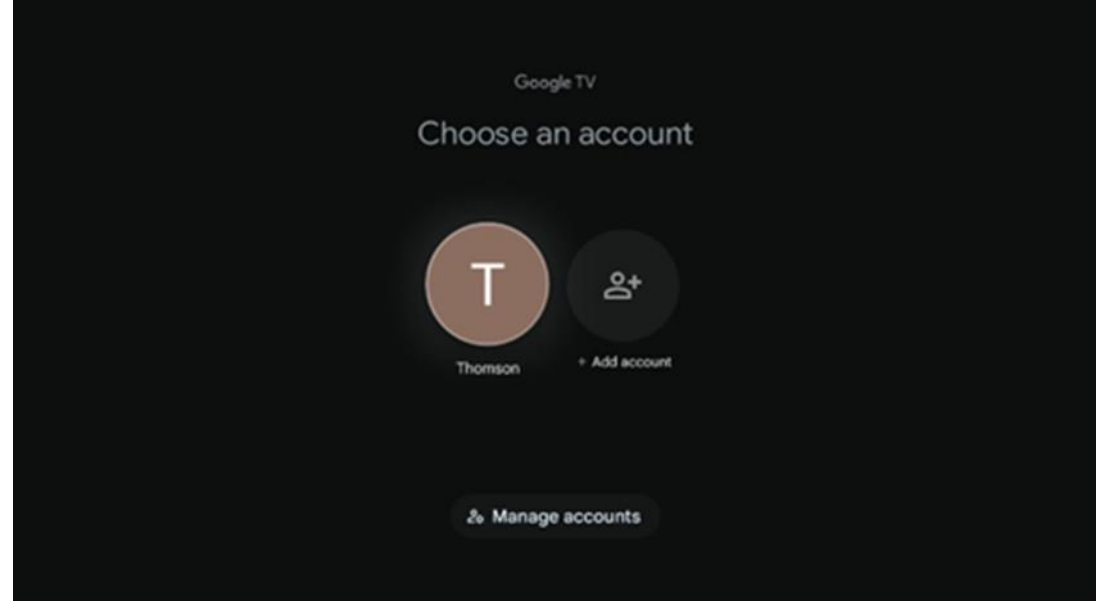

#### 7.3 Εφαρμογές

Επιλέξτε την καρτέλα Εφαρμογές στην Αρχική οθόνη για να εμφανίσετε τις εφαρμογές που είναι εγκατεστημένες στην τηλεόρασή σας. Επισημάνετε μια γραμμή αναζήτησης για να πληκτρολογήσετε το όνομα μιας εφαρμογής που θέλετε να εγκαταστήσετε από το Google Play Store

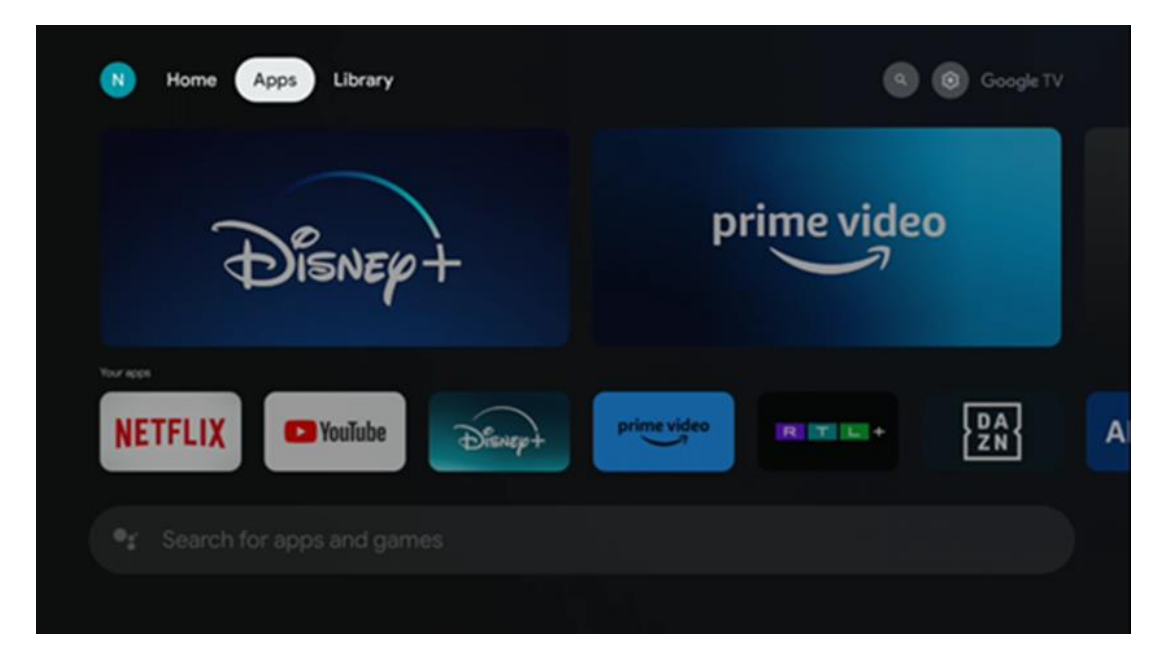

**Σημείωση:** Ορισμένες εφαρμογές λειτουργούν μόνο στο δικό σας δίκτυο. Αυτές οι εφαρμογές δεν είναι ανοικτές υπηρεσίες διαδικτύου, αλλά μόνο εσωτερικές λύσεις για πολλές τηλεοράσεις στο ίδιο νοικοκυριό. Επομένως, η λειτουργία αυτών των εφαρμογών μπορεί να καθορίζεται από τον φορέα εκμετάλλευσης της τηλεόρασης IP ή του δικτύου σας.

Ορισμένες εφαρμογές είναι διαθέσιμες για λήψη σύμφωνα με τη γεωγραφική θέση. Αυτό σημαίνει ότι οι εφαρμογές που εξαρτώνται από τη Γεω-τοποθέτηση είναι διαθέσιμες μόνο στο κατάστημα Google Play σύμφωνα με τους κανόνες Γεω-τοποθέτησης και δεν μπορούν να ληφθούν και να εγκατασταθούν σε διαφορετικές χώρες.

Ορισμένες εφαρμογές που είναι διαθέσιμες για κινητές συσκευές, όπως κινητά τηλέφωνα και τάμπλετ, δεν είναι για νομικούς λόγους διαθέσιμες για λήψη σε συσκευές Google TV.

#### 7.4 Βιβλιοθήκη

Επιλέξτε την καρτέλα Βιβλιοθήκη στην Αρχική οθόνη για να αναπαράγετε το περιεχόμενο ροής που έχετε ήδη αγοράσει ή νοικιάσει στην τηλεόρασή σας ή σε κινητές συσκευές, όπως το κινητό σας τηλέφωνο ή το tablet σας, χρησιμοποιώντας το λογαριασμό σας Google.

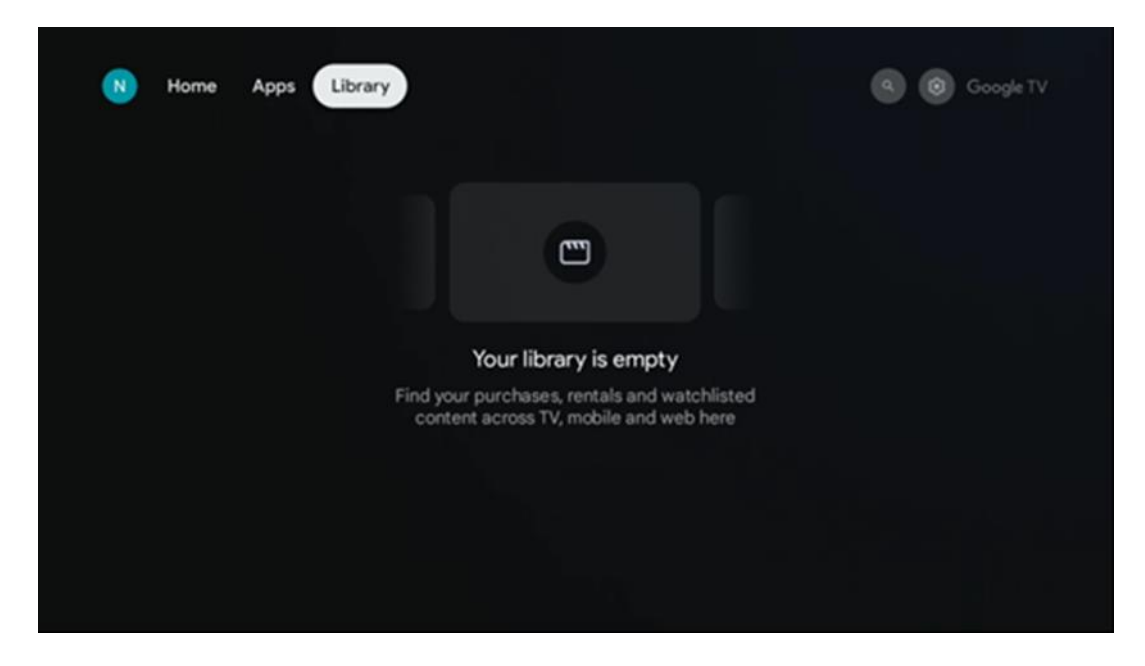

### 7.5 Πεδίο αναζήτησης Google TV

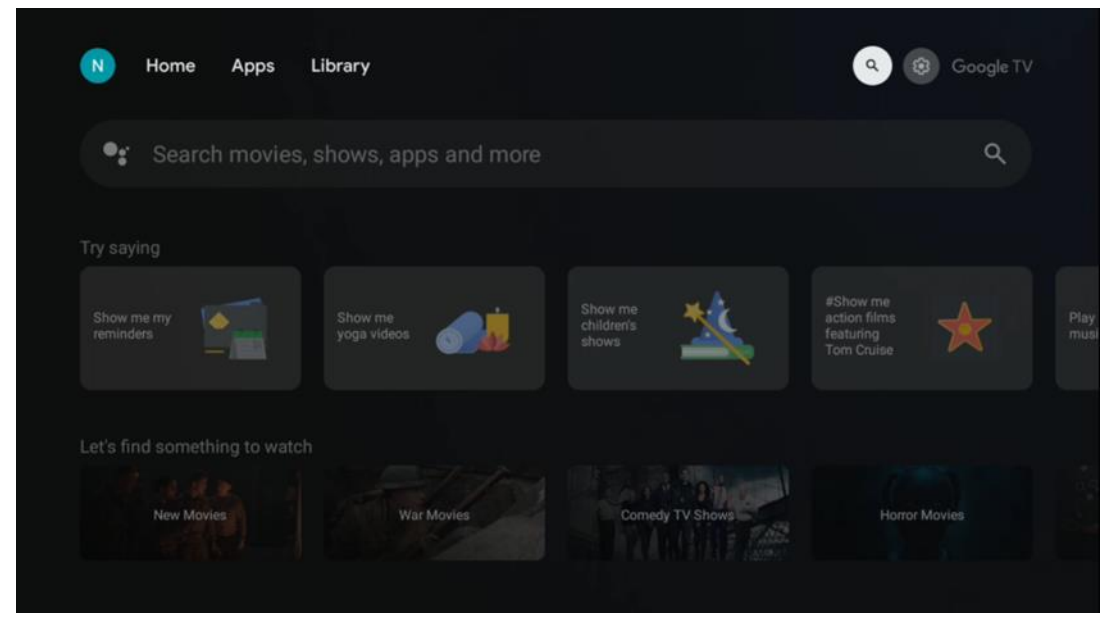

Τα εργαλεία αναζήτησης βρίσκονται στο επάνω αριστερό μέρος της οθόνης. Μπορείτε είτε να εισαγάγετε μια λέξη για να ξεκινήσετε μια αναζήτηση χρησιμοποιώντας το εικονικό πληκτρολόγιο είτε να δοκιμάσετε τη φωνητική αναζήτηση χρησιμοποιώντας το μικρόφωνο που είναι ενσωματωμένο στο τηλεχειριστήριο. Μετακινήστε την εστίαση στην επιθυμητή επιλογή και πατήστε **ΟΚ** για να συνεχίσετε.

**Φωνητική αναζήτηση** - Πατήστε το εικονίδιο του μικροφώνου για να ξεκινήσετε τη λειτουργία φωνητικής αναζήτησης. Το πεδίο φωνητικής αναζήτησης της Google εμφανίζεται στο επάνω μέρος της οθόνης. Κάντε την ερώτησή σας στο Google και η τηλεόρασή σας θα σας απαντήσει. Για τους τοπικούς όρους αναζήτησης είναι σημαντικό η γλώσσα του μενού της τηλεόρασης να είναι ρυθμισμένη στην τοπική γλώσσα.

**Αναζήτηση με πληκτρολόγιο** - Επιλέξτε τη γραμμή αναζήτησης και πατήστε **ΟΚ**. Το εικονικό πληκτρολόγιο της Google θα εμφανιστεί στην οθόνη. Πληκτρολογήστε την ερώτηση που θέλετε να απαντηθεί.

| Press the mic b | button to | o spe          | eak            |   |   |                       |    |     |    |           |  | م |
|-----------------|-----------|----------------|----------------|---|---|-----------------------|----|-----|----|-----------|--|---|
|                 |           |                |                |   |   |                       |    |     |    |           |  |   |
|                 |           |                |                |   |   |                       |    |     |    |           |  |   |
|                 |           |                |                |   |   |                       |    |     |    |           |  |   |
|                 |           |                |                |   |   |                       |    |     |    |           |  |   |
|                 | Q         | W <sup>2</sup> | E <sup>3</sup> | R | T | <b>Y</b> <sup>6</sup> | U7 | 1.8 | 0° | P         |  |   |
|                 | А         | s              | D              | F | G | Н                     | J  | к   | L  |           |  |   |
|                 |           | Z              | х              | С | ۷ | В                     | Ν  | М   |    | $\otimes$ |  |   |
|                 |           | 4              | •              |   |   |                       |    | -   | C  | 2         |  |   |

#### 7.6 Ειδοποίηση

Το κουμπί ειδοποιήσεων εμφανίζεται μόνο όταν υπάρχουν μία ή περισσότερες μη αναγνωσμένες ειδοποιήσεις. Για να τις ελέγξετε, παρακαλώ, μεταβείτε στο εικονίδιο Ρυθμίσεις, θα ανοίξει το υπομενού. Στο κάτω μέρος του υπομενού, θα μπορείτε να βρείτε όλες τις τελευταίες ειδοποιήσεις.

# 8 Ρυθμίσεις

Για να εισέλθετε στον πλήρη κατάλογο των διαθέσιμων ρυθμίσεων, εισέλθετε στην Αρχική οθόνη, πατώντας το κουμπί (εικονίδιο) Αρχική οθόνη και μεταβείτε στο κουμπί (εικονίδιο) Ρυθμίσεις στην επάνω δεξιά γωνία.

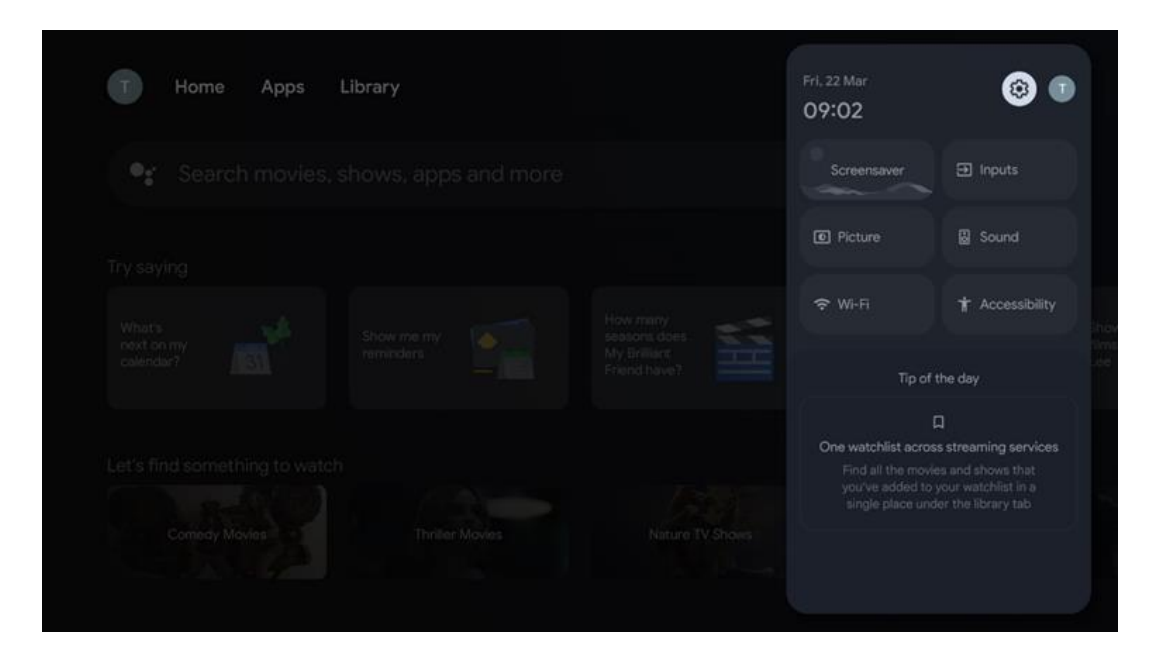

### 9 Σύνδεση συσκευών Bluetooth

#### 9.1 Τηλεχειριστήρια και αξεσουάρ

Σε αυτό το μενού μπορείτε να συνδέσετε συσκευές ήχου, όπως ακουστικά και ηχεία, καθώς και συσκευές εισόδου, όπως gamepads, ποντίκι ή πληκτρολόγιο, μέσω Bluetooth στο Streaming Box Plus 270. Μπορείτε επίσης να ρυθμίσετε το τηλεχειριστήριο ώστε να μπορείτε να ελέγχετε την ενεργοποίηση/απενεργοποίηση, την ένταση ήχου +/- ή την επιλογή εισόδου των συνδεδεμένων συσκευών (τηλεόραση, δέκτης AV ή Soundbar) με το τηλεχειριστήριο THOMSON. Πατήστε το κουμπί στο τηλεχειριστήριο και πατήστε OK για να ανοίξετε το μενού Ρυθμίσεις. Επιλέξτε Bluetooth και πατήστε OK.

#### 9.2 Ζευγάρι Αξεσουάρ

Βεβαιωθείτε ότι η λειτουργία ζεύξης Bluetooth είναι ενεργοποιημένη στη συσκευή που

θέλετε να συνδέσετε στο Streaming Box Plus 270. Επιλέξτε την επιλογή του μενού Pair accessory και πατήστε ΟΚ. Η συσκευή Bluetooth θα εμφανιστεί στη δεξιά πλευρά. Επιλέξτε τη συσκευή και πατήστε ΟΚ για να ξεκινήσει η διαδικασία σύζευξης.

### 9.3 Τηλεχειριστήριο

Επιλέξτε την επιλογή μενού Ρύθμιση τηλεχειριστηρίων και πατήστε **ΟΚ**. Υπάρχουν δύο υπομενού στο μενού Ρύθμιση απομακρυσμένων κουμπιών:

#### 9.3.1 Συσκευές

Επιλέξτε Προσθήκη συσκευής και πατήστε **OK**. Επιλέξτε τη συσκευή που θέλετε να ελέγξετε με το Thomson Remote control, την τηλεόραση, το Soundbar ή το δέκτη AV και πατήστε **OK**. Επιλέξτε Μάρκα της συσκευής σας από τη λίστα και πατήστε **OK**. Επιλέξτε τις επιλογές ελέγχου που θέλετε να χειριστείτε με το Thomson RCU και ακολουθήστε τις οδηγίες στην οθόνη της τηλεόρασης.

#### 9.3.2 Τηλεχειριστήρια

Σε αυτό το υπομενού μπορείτε να ρυθμίσετε τη λειτουργία της μονάδας Thomson RCU. Μπορείτε να ρυθμίσετε ποιες λειτουργίες λειτουργίας θέλετε να συνεχίσετε να χειρίζεστε με το αρχικό τηλεχειριστήριο της συνδεδεμένης συσκευής (τηλεόραση, δέκτης AV ή soundbar) και ποιες θέλετε να χειρίζεστε με το τηλεχειριστήριο Thomson.

#### 9.4 Λειτουργία κουμπιών αστέρι στο τηλεχειριστήριο

Για να εκχωρήσετε μια λειτουργία στο κουμπί Star, πατήστε το και κρατήστε το πατημένο. Θα εμφανιστεί ένα παράθυρο διαλόγου με τις εφαρμογές που είναι εγκατεστημένες στη συσκευή σας. Επιλέξτε την εφαρμογή που θέλετε να εκκινήσετε με το κουμπί Star και, στη συνέχεια, επιβεβαιώστε την επιλογή σας πατώντας ΟΚ.

### 10 Περιεχόμενο εκτύπωσης (Google Cast)

To Streaming Box Plus 270 είναι ενσωματωμένο. Μπορείτε να μεταφέρετε βίντεο, μουσική ή άλλο περιεχόμενο από το έξυπνο τηλέφωνο, το tablet ή τον υπολογιστή σας στην τηλεόρασή σας.

- Βεβαιωθείτε ότι το τηλέφωνο, το tablet ή ο υπολογιστής σας βρίσκεται στο ίδιο δίκτυο με το Streaming Box Plus 270.
- 2. Ανοίξτε την εφαρμογή που υποστηρίζει casting, π.χ. YouTube.
- 3. Επιλέξτε το βίντεο και κάντε κλικ στο εικονίδιο cast.
- 4. Επιλέξτε Streaming Box Plus 270 και πατήστε OK.

Η αναπαραγωγή θα ξεκινήσει αυτόματα.

#### Σημείωση:

Λάβετε υπόψη ότι δεν υποστηρίζουν όλες οι εφαρμογές για τη ροή περιεχομένου βίντεο τη λειτουργία Google Cast.

# 11"Hey Google" - Λειτουργία φωνητικού βοηθού και ελέγχου

To Streaming Box Plus 270 υποστηρίζει τη λειτουργία Hey Google. Η λειτουργία Hey Google μπορεί να ενεργοποιηθεί πατώντας το κουμπί μικροφώνου στο τηλεχειριστήριο ή μέσω του μικροφώνου hands-free που είναι εγκατεστημένο στη συσκευή, το οποίο πρέπει πρώτα να ενεργοποιηθεί στο μενού Ρυθμίσεις > Λογαριασμοί και σύνδεση > Επιλογή λογαριασμού > Google Assistant > Μικρόφωνο hands-free.

Μπορείτε να χρησιμοποιήσετε τη λειτουργία "Hey Google" για να εκτελέσετε διάφορες λειτουργίες στο κουτί, π.χ. μπορείτε να ρυθμίσετε το ποσοστό έντασης ήχου, να κάνετε σίγαση και αποσιώπηση ή να εκκινήσετε διάφορες εφαρμογές.

Μπορείτε να αναζητήσετε διάφορες πληροφορίες από το Διαδίκτυο, π.χ. "Πώς θα είναι ο καιρός αύριο;", ή να αναζητήσετε ταινίες, σειρές ή βίντεο σε εφαρμογές από υπηρεσίες streaming, όπως το Netflix, το Prime Video, το Disney+ ή το YouTube.

**Παρατήρηση:** Το ενσωματωμένο στη συσκευή μικρόφωνο μακρινού πεδίου μπορεί επίσης να απενεργοποιηθεί μηχανικά ανά πάσα στιγμή χρησιμοποιώντας τον διακόπτη στο πλάι της συσκευής.

# 12 Ρυθμίσεις μορφής οθόνης

Πατήστε το κουμπί Ρυθμίσεις στο τηλεχειριστήριο ή επιλέξτε το εικονίδιο Ρυθμίσεις στην αρχική οθόνη και ανοίξτε το Οθόνη & Ήχος -> Σύνθετες ρυθμίσεις οθόνης.

**Επιτρέψτε τη λειτουργία παιχνιδιού** - αυτή η λειτουργία είναι ενεργοποιημένη από προεπιλογή.

Η λειτουργία παιχνιδιού στο Streaming Box Plus 270 προσφέρει τις ακόλουθες δυνατότητες:

- Μειώνει την υστέρηση εισόδου: Όταν είναι ενεργοποιημένη η λειτουργία παιχνιδιού, η συσκευή ροής δίνει σήμα στην τηλεόραση ή την οθόνη σας να μεταβεί σε λειτουργία χαμηλής καθυστέρησης. Αυτό ελαχιστοποιεί την καθυστέρηση μεταξύ του πατήματος ενός κουμπιού και της εμφάνισης της δράσης στην οθόνη.
- Απενεργοποιεί την επεξεργασία βίντεο: Οι τηλεοράσεις συχνά εφαρμόζουν μεταγενέστερη επεξεργασία για να βελτιώσουν την ποιότητα του βίντεο (όπως εξομάλυνση κίνησης ή αναβάθμιση). Η λειτουργία Game Mode απενεργοποιεί τις περισσότερες από αυτές τις διεργασίες για να εξασφαλίσει ταχύτερους χρόνους απόκρισης.
- Βελτιστοποιεί για Cloud Gaming: Σε συσκευές ροής που υποστηρίζουν cloud gaming (π.χ. NVIDIA GeForce NOW, Xbox Cloud Gaming), η ενεργοποίηση της λειτουργίας Game Mode βελτιώνει την απόκριση για καλύτερη εμπειρία παιχνιδιού.

### 12.1 Επιλογή μορφής

#### Αυτόματο:

Αν επιλέξετε τη ρύθμιση Αυτόματη μορφή απεικόνισης, το σύστημα επιτρέπει στις εγκατεστημένες εφαρμογές να προσαρμόζουν αυτόματα τη μορφή HDR στη συσκευή απεικόνισης. Με αυτήν την επιλογή ρύθμισης, όλες οι εφαρμογές εμφανίζουν αυτόματα το περιεχόμενο βίντεο στη βέλτιστη μορφή βίντεο, αλλά όχι στην υψηλότερη ποιότητα.

#### Εγχειρίδιο

Αν είναι επιλεγμένη αυτή η επιλογή, μπορείτε να απενεργοποιήσετε χειροκίνητα τις μορφές HDR που υποστηρίζονται από τις συσκευές αναπαραγωγής σας και ενδέχεται να προκαλέσουν προβλήματα αναπαραγωγής. Οι μορφές HDR που δεν υποστηρίζονται από τη συσκευή αναπαραγωγής σας θα εμφανιστούν στην ενότητα "μη υποστηριζόμενες μορφές" και δεν μπορούν να ενεργοποιηθούν με τη βία. Οι εγκατεστημένες εφαρμογές ενδέχεται να επιλέξουν αυτόματα μια μορφή βίντεο που δεν θα εμφανίζεται με την υψηλότερη ποιότητα βίντεο.

### 13 Ρυθμίσεις μορφής ήχου

Πατήστε το κουμπί Ρυθμίσεις στο τηλεχειριστήριο ή επιλέξτε το εικονίδιο Ρυθμίσεις στην αρχική οθόνη και ανοίξτε **το Οθόνη & Ήχος** -> **Σύνθετες ρυθμίσεις ήχου.** 

#### Είναι διαθέσιμες οι ακόλουθες ρυθμίσεις μορφής ήχου:

#### Αυτόματο

Αυτή η ρύθμιση ήχου είναι ενεργοποιημένη από προεπιλογή στο Streaming Box Plus 270. Με αυτή την επιλογή, το Streaming Box Plus 270 ανιχνεύει και επιλέγει αυτόματα τη βέλτιστη μορφή ήχου που υποστηρίζεται από την τηλεόρασή σας.

Συνιστάται να διατηρείτε αυτή τη ρύθμιση ενεργοποιημένη για την καλύτερη απόδοση ήχου.

#### Κανένα

Η επιλογή 'None' (Καμία) στο μενού Sound Settings (Ρυθμίσεις ήχου) θα πρέπει να επιλεγεί μόνο εάν δεν θέλετε αναπαραγωγή ήχου Dolby από το Streaming Box Plus 270.

#### Χειροκίνητο

Επιλεκτικά, μπορείτε να ενεργοποιήσετε ή να απενεργοποιήσετε κάθε μορφή ήχου που υποστηρίζεται από το Streaming Box Plus 270, ανεξάρτητα από το αν υποστηρίζεται από τη συνδεδεμένη τηλεόραση ή το σύστημα ήχου μέσω HDMI eARC.

#### Πληροφορίες μορφής

Αυτή η ενότητα εμφανίζει τις μορφές ήχου που υποστηρίζονται από την τηλεόρασή σας ή το συνδεδεμένο σύστημα ήχου

### 14 Αναπαραγωγή USB

#### Λειτουργία των εξωτερικών συσκευών αποθήκευσης USB

Συνδέστε μια εξωτερική μονάδα USB (μονάδα flash USB ή εξωτερικό σκληρό δίσκο) στη θύρα USB-Α του Streaming Box Plus 270.

Όταν συνδέσετε τη συσκευή αποθήκευσης USB, πατήστε το κουμπί για να εμφανιστούν οι επιλογές. Μπορείτε να αναπαράγετε το περιεχόμενο πολυμέσων που είναι αποθηκευμένο στη συσκευή αποθήκευσης ή να επεκτείνετε την εσωτερική χωρητικότητα αποθήκευσης του Streaming Box Plus 270.

#### Αναπαραγωγή αρχείων πολυμέσων από την εξωτερική συσκευή αποθήκευσης

Κατεβάστε μια εφαρμογή αναπαραγωγής πολυμέσων. Ξεκινήστε την εγκατεστημένη εφαρμογή και επιλέξτε το αρχείο που θέλετε να αναπαράγετε.

# Επεκτείνετε την εσωτερική χωρητικότητα αποθήκευσης του THOMSON Streaming Box Plus 270:

Αφού συνδέσετε τη συσκευή αποθήκευσης USB, πατήστε το κουμπί Home στο τηλεχειριστήριο>>Επιλέξτε το εικονίδιο ρυθμίσεων>>Επιλέξτε την κατάλληλη ειδοποίηση μονάδας flash USB [Επιλογή για ρύθμιση]>>Επιλέξτε την επιλογή "Ορισμός ως αποθηκευτικός χώρος συσκευής" και ακολουθήστε τις οδηγίες στην οθόνη.

Μπορείτε επίσης να εκτελέσετε την ίδια διαδικασία μέσω του μενού Ρυθμίσεις. Ρυθμίσεις / Σύστημα / Μνήμη / Φορέας δεδομένων / Διαγραφή και διαμόρφωση ως μνήμη συσκευής

**Σημείωση:** Η συνδεδεμένη συσκευή αποθήκευσης USB θα πρέπει να είναι διαμορφωμένη σε FAT32 ή exFAT.

# 15 Ενημερώσεις

Η ενημέρωση του λογισμικού του Streaming Box Plus 270 πραγματοποιείται αυτόματα. Εάν υπάρχουν διαθέσιμες ενημερώσεις, θα λάβετε μια ειδοποίηση στην Αρχική οθόνη. Επιλέξτε την ειδοποίηση και πατήστε το κουμπί ΟΚ για να τη διαβάσετε.

### 16 Ερωτήσεις και απαντήσεις

| Τι μπορώ να κάνω με το Streaming Box Plus 270;                                                                               | Με το Google TV στο Streaming Box Plus 270, μπορείτε να απολαμβάνετε όλη την<br>ψυχαγωγία που αγαπάτε - με λίγη βοήθεια από τη Google. Το Google TV<br>συγκεντρώνει ταινίες, σειρές και πολλά άλλα από όλες τις συνδρομές σας σε ένα<br>μέρος. Χρειάζεστε έμπνευση: Λάβετε επιμελημένες συστάσεις και χρησιμοποιήστε<br>την ισχυρή αναζήτηση της Google για να βρείτε εκπομπές σε περισσότερες από<br>10.000 εφαρμογές. Μπορείτε επίσης να χρησιμοποιήσετε τη φωνή σας για να<br>βρείτε προγράμματα, να αναπαράγετε μουσική, να ελέγχετε έξυπνες οικιακές<br>συσκευές και πολλά άλλα. Και με εξατομικευμένες λίστες παρακολούθησης και<br>προφίλ, η εμπειρία είναι προσαρμοσμένη για όλους. |  |  |  |  |  |  |
|----------------------------------------------------------------------------------------------------|----------------------------------------------------------------------------------------------------|--|--|--|--|--|--|
| Χρειάζομαι Smart TV για να χρησιμοποιήσω το<br>streaming box μου;<br>Συν 270;                                                | Όχι, δεν χρειάζεται. Το Streaming Box Plus 270 αναβαθμίζει οποιαδήποτε τηλεόραση<br>σε Smart TV.                                                                                                    |  |  |  |  |  |  |
| Ποιες συνδέσεις απαιτούνται για τη λειτουργία                                                                                | Σύνδεση σε τηλεόραση ή βιντεοπροβολέα:                                                                                                    |  |  |  |  |  |  |
| του Streaming Box Plus 270;                                                                                                  | To Streaming Box Plus 270 υποστηρίζει αναλύσεις βίντεο έως 4K Ultra HD και θα<br>πρέπει να συνδεθεί στην τηλεόραση ή τον προβολέα μέσω του καλωδίου HDMI<br>υψηλής ποιότητας.<br>Σύνδεση στο διαδίκτυο:                                                                                                    |  |  |  |  |  |  |
|                                                                                                    | Μπορείτε να συνδεθείτε στο Internet είτε μέσω Wi-Fi είτε μέσω καλωδίου LAN.                                                                                                    |  |  |  |  |  |  |
|                                                                                                    | Το κεφάλαιο 4.2 περιέχει πληροφορίες σχετικά με τις προαιρετικές συνδέσεις, π.χ.<br>με συσκευές ήχου και συσκευές USB.                                                                                                    |  |  |  |  |  |  |
| Εάν ο φωνητικός έλεγχος του συστήματος hands-                                                                                | Ελέγξτε την κατάσταση του δικτύου.                                                                                                    |  |  |  |  |  |  |
| free δεν ανταποκρίνεται                                                                                                    | Ελέγξτε αν η συσκευή ροής είναι σιωπηλή. (Το μικρόφωνο είναι ενεργοποιημένο.)                                                                                                    |  |  |  |  |  |  |
|                                                                                                    | Βεβαιωθείτε ότι το ενσωματωμένο μικρόφωνο έχει απενεργοποιηθεί μηχανικά με<br>τον διακόπτη στο πλάι της συσκευής.                                                                                                    |  |  |  |  |  |  |
| Αν συνδέσω τον ήχο απευθείας στον ενισχυτή,<br>λαμβάνω ήχο στη λειτουργία Atmos;                                             | Εάν ο συνδεδεμένος ενισχυτής ΑV υποστηρίζει Dolby Atmos, θα λαμβάνετε τον ήχο<br>σε λειτουργία Atmos. Η μορφή ήχου που υποστηρίζεται από τον ενισχυτή<br>αναγνωρίζεται αυτόματα από το Streaming Box Plus 270.                                                                                                    |  |  |  |  |  |  |
| Ποιες μορφές ήχου μπορεί να χρησιμοποιήσει το<br>Streaming Box Plus                                                          | Το Streaming Box Plus 270 υποστηρίζει τις περισσότερες ψηφιακές μορφές ήχου.                                                                                                    |  |  |  |  |  |  |
| Γιατί δεν υπάρχει σήμα στην τηλεόρασή μου<br>παρόλο που το Streaming Box Plus 270 είναι<br>συνδεδεμένο με καλώδιο HDMI;      | Μπορεί να έχετε επιλέξει λάθος πηγή εισόδου στην τηλεόραση. Μετά την<br>εναλλαγή στη σωστή σύνδεση HDMI, θα χρειαστούν μερικά δευτερόλεπτα μέχρι<br>να ληφθεί σήμα από το Streaming Box Plus 270.                                                                                                    |  |  |  |  |  |  |
| Η τηλεόραση δεν εμφανίζει εικόνα 4K UHD.                                                                                     | Η ποιότητα εξαρτάται από το μέσο και την πηγή εισόδου. Η κακή ποιότητα εικόνας<br>μπορεί να                                                                                                    |  |  |  |  |  |  |
|                                                                                                    | για τους ακόλουθους λόγους:                                                                                                    |  |  |  |  |  |  |
|                                                                                                    | - Βλέπετε περιεχόμενο με χαμηλή ανάλυση,                                                                                                    |  |  |  |  |  |  |
|                                                                                                    | - Χρησιμοποιείτε καλώδιο που δεν υποστηρίζει 4Κ UHD,                                                                                                    |  |  |  |  |  |  |
|                                                                                                    | - Η τηλεόρασή σας δεν υποστηρίζει 4K UHD.                                                                                                    |  |  |  |  |  |  |
| Χρειάζομαι λογαριασμό Google για να<br>χρησιμοποιήσω το Streaming Box Plus 270;                                              | Για τη ρύθμιση του Google TV στο Streaming Box Plus 270 απαιτείται λογαριασμός<br>Google. Πρέπει να συνδεθείτε στο λογαριασμό σας Google για να χρησιμοποιήσετε<br>εξατομικευμένες λειτουργίες στο Google TV, όπως προσαρμοσμένα προφίλ, λίστες<br>παρακολούθησης, συστάσεις κ.λπ.                                                                                                    |  |  |  |  |  |  |
| Δεν μπορώ να βρω μια συγκεκριμένη εφαρμογή<br>στην τηλεόρασή μου, παρόλο που είναι<br>διαθέσιμη για λήψη στο smartphone μου. | Ορισμένες εφαρμογές μπορούν να προσφέρονται για λήψη σε κινητές συσκευές,<br>αλλά δεν είναι διαθέσιμες<br>στο Google TV.                                                                                                    |  |  |  |  |  |  |

| Ποιες είναι οι απαιτήσεις διαδικτύου για το<br>Streaming Box Plus μου 270                     | To Streaming Box Plus 270 λειτουργεί καλά με μια κανονική σύνδεση στο<br>διαδίκτυο. Ωστόσο, θα έχετε καλύτερη εμπειρία όσο πιο γρήγορη είναι η σύνδεση<br>στο διαδίκτυο. Λάβετε υπόψη ότι όσο περισσότερες συσκευές είναι συνδεδεμένες<br>στο οικιακό σας δίκτυο, τόσο λιγότερη ευρυζωνικότητα είναι διαθέσιμη για το<br>Streaming Box Plus 270.                |
|-----------------------------------------------------------------------------------------------|----------------------------------------------------------------------------------------------------|
| Με ποιες συσκευές Bluetooth μπορεί να<br>δημιουργηθεί σύνδεση;                                | Μπορείτε να συνδέσετε συσκευές ήχου, όπως ακουστικά και ηχεία, καθώς και<br>συσκευές εισόδου.                                                                                                    |
| Πλαίσιο ροής Plus 270                                                                         | Συνδέστε συσκευές όπως πληκτρολόγιο ή gamepad στο Streaming Box Plus 270 μέσω<br>Bluetooth.                                                                                                    |
| Πώς μπορώ να χρησιμοποιήσω το Google<br>Assistant;                                            | Πατήστε το κουμπί Google Assistant στο τηλεχειριστήριο του Streaming Box Plus 270.<br>Μπορείτε να αναζητήσετε οποιοδήποτε περιεχόμενο. Όλο το περιεχόμενο που<br>σχετίζεται με την ερώτησή σας θα εμφανιστεί στη λίστα.                                                                                                    |
| Πώς μπορώ να μάθω ότι μια νέα έκδοση<br>λογισμικού<br>διαθέσιμο για τη συσκευή μου streaming; | Οι ενημερώσεις λογισμικού για το Streaming Box Plus 270 είναι αυτόματες. Όταν<br>είναι διαθέσιμες ενημερώσεις για τις εγκατεστημένες εφαρμογές ή το λειτουργικό<br>σύστημα, θα εμφανίζονται εικονίδια ειδοποίησης δίπλα στο εικονίδιο Ρυθμίσεις<br>στην επάνω δεξιά γωνία της οθόνης σας. Κάντε κλικ στο κουμπί ΟΚ στο<br>τηλεχειριστήριο για να τις διαβάσετε. |
| Μπορώ επίσης να χρησιμοποιήσω το Streaming<br>Box Plus 270 ως                                 | Ναι, το Streaming Box Plus 270 μπορεί να χρησιμοποιηθεί για IPTV. Για να γίνει αυτό,<br>πρέπει                                                                                                    |
| ένα κουτί IPTV;                                                                               | να κατεβάσετε μια αγαπημένη σας εφαρμογή IPTV.                                                                                                    |

# 17 Τεχνικές προδιαγραφές

### 17.1 Ήχος και βίντεο

Ανάλυση οθόνης: 4K Ultra HD Ανάλυση βίντεο: 1080p, 1080i, 720p, 576p, 576i, 480p, 480i Αποκωδικοποίηση ήχου: Ψηφιακός ήχος: Dolby Digital, Dolby Digital Plus, Dolby Atmos MS12

#### 17.2 Σύστημα και μνήμη

Λειτουργικό σύστημα: Google TV - ATV12 Chipset: X4-J CPU: Cortex-A55 GPU: ARM Quad 64-bit Cortex-A55: MP2 SDRAM: LPDDR4 3GB Μνήμη: eMMC 32 GB

### 17.3 Λιμένες

HDMI 2.1 (TMDS) Σύνδεση USB 3.0 (5 V, max. 900 mA) Ethernet (RJ-45) 10/100M

#### 17.4 Ηχείο και μικρόφωνο

Ομιλητής: Πλήρης συχνότητα/FRR: F0~20 kHz Μικρόφωνο: 2xMIC

#### 17.5 Ασύρματη συνδεσιμότητα

Ενσωματωμένο Wi-Fi: 802.11 b/g/n/a/ac/ax, 2,4 GHz /5 GHz 2T2R Bluetooth: 5.2 Bluetooth: 2400 MHz~2483,5 MHz (79 κανάλια) 2.4G WIFI: 2400MHz-2483.5MHz 5G WIFI: CH100~CH140 5470MHz-5725MHz CH149~CH165 5725MHz-5850MHz Αποτελεσματική ισοτροπική ακτινοβολούμενη ισχύς RF, EIRP: 2.4G WIFI: dBm Bluetooth: 5G WIFI: 5150 MHz-5250 MHz: dBm 5250 MHz-5350 MHz: dBm 5470 MHz-5725 MHz: EIRP < 20 dBm 5725 MHz-5850 MHz: dBm

#### 17.6 Συνδυαστικότητα

Τηλεοράσεις HD, FHD και UHD με συμβατή θύρα HDMI Πληκτρολόγιο Bluetooth Ελεγκτής παιχνιδιών Bluetooth

#### 17.7 Γενικά δεδομένα

Παροχή ρεύματος: AC 100 - 240 V AC ~ 50/60 Hz Τάση εισόδου: 1,5 A Κατανάλωση ισχύος σε λειτουργία: max. 18 W Κατανάλωση ενέργειας σε κατάσταση αναμονής: 2,2 W Θερμοκρασία λειτουργίας: 0 ~ +40 °C Θερμοκρασία αποθήκευσης: -40 ~ +70 °C Διαστάσεις (Π x B x Y σε mm): 118 x 118 x 43 Βάρος (σε kg): 0.3

### 18 Πληροφορίες του Ευρωπαϊκού Οργανισμού

Εταιρεία: Streamview GmbH Διεύθυνση: Streamview GmbH: Streamview GmbH, Κων: Franz-Josefs-Kai 1, 1010 Βιέννη, Αυστρία

#### 18.1 Άδειες

Με την επιφύλαξη αλλαγών. Λόγω της συνεχούς έρευνας και ανάπτυξης, οι τεχνικές προδιαγραφές, ο σχεδιασμός και η εμφάνιση των προϊόντων ενδέχεται να αλλάξουν. Σημειώστε ότι η ταχύτητα λήψης εξαρτάται από τη σύνδεσή σας στο Διαδίκτυο και ότι ορισμένες εφαρμογές ενδέχεται να μην είναι διαθέσιμες σε όλες τις χώρες. Ενδέχεται να απαιτείται συνδρομή για υπηρεσίες streaming. Το Google TV είναι το όνομα της εμπειρίας λογισμικού αυτής της συσκευής και εμπορικό σήμα της Google LLC. Τα Google, YouTube, Google Cast και YouTube Music είναι εμπορικά σήματα της Google LLC. Το Google Assistant δεν είναι διαθέσιμο σε ορισμένες γλώσσες και χώρες. Η διαθεσιμότητα των υπηρεσιών διαφέρει ανάλογα με τη χώρα και τη γλώσσα. Το Netflix είναι σήμα κατατεθέν της Netflix, Inc. Απαιτείται συνδρομή στο Netflix streaming. Το Netflix είναι διαθέσιμο σε επιλεγμένες χώρες. Περισσότερες πληροφορίες μπορείτε να βρείτε στη διεύθυνση www.netflix.com. Το Apple TV είναι εμπορικό σήμα της Apple Inc., κατατεθειμένο στις ΗΠΑ και σε άλλες χώρες και περιοχές. Το Wi-Fi είναι σήμα κατατεθέν της Wi-Fi Alliance®. Το λεκτικό σήμα και τα λογότυπα Bluetooth® είναι καταχωρισμένα εμπορικά σήματα που ανήκουν στην Bluetooth SIG, Inc. και οποιαδήποτε χρήση των εν λόγω σημάτων γίνεται με άδεια χρήσης. Οι όροι HDMI και HDMI High-Definition Multimedia Interface και το λογότυπο HDMI είναι εμπορικά σήματα ή σήματα κατατεθέντα της HDMI Licensing Administrator, Inc. στις Ηνωμένες Πολιτείες και σε άλλες χώρες. Οι όροι Dolby, Dolby Vision, Dolby Atmos, Dolby Audio και το σύμβολο double-D είναι εμπορικά σήματα της Dolby Laboratories Licensing Corporation. Κατασκευάζεται με άδεια χρήσης από την Dolby Laboratories. Εμπιστευτικά αδημοσίευτα έργα. Πνευματικά δικαιώματα © 2012-2025 Dolby Laboratories. Απαιτείται συνδρομή Disney+, δείτε τους όρους στη διεύθυνση https://www.disneyplus.com. ©2025 Disney και οι συναφείς οντότητες. ©2025 Amazon.com, Inc. ή οι συνδεδεμένες με αυτήν εταιρείες. Τα σήματα Amazon, Prime Video και όλα τα σχετικά σήματα είναι εμπορικά σήματα της Amazon.com, Inc. ή των θυγατρικών της. Ισχύουν τα τέλη συνδρομής Amazon Prime ή Prime Video. Δείτε το primevideo.com/terms για λεπτομέρειες. Όλα τα άλλα προϊόντα, υπηρεσίες, εταιρείες, εμπορικά σήματα, εμπορικές ονομασίες ή ονομασίες προϊόντων και λογότυπα που αναφέρονται στο παρόν αποτελούν ιδιοκτησία των αντίστοιχων κατόχων τους. Όλα τα δικαιώματα διατηρούνται. ©2025 StreamView GmbH, Franz-Josefs-Kai 1, 1010 Βιέννη, Αυστρία. Αυτό το προϊόν έχει κατασκευαστεί και πωλείται υπό την ευθύνη της StreamView GmbH. Η THOMSON και το λογότυπο THOMSON είναι εμπορικά σήματα που χρησιμοποιούνται από την StreamView GmbH περισσότερες πληροφορίες στο www.thomson-brand.com. Προστασία δεδομένων: Οι πάροχοι εφαρμογών και οι πάροχοι των υπηρεσιών ενδέχεται να συλλέγουν και να χρησιμοποιούν τεχνικά δεδομένα και σχετικές πληροφορίες, συμπεριλαμβανομένων, ενδεικτικά, τεχνικών πληροφοριών σχετικά με την παρούσα συσκευή, το λογισμικό συστήματος και εφαρμογών και τα περιφερειακά. Οι πάροχοι εφαρμογών και οι πάροχοι των υπηρεσιών μπορούν να χρησιμοποιούν αυτές τις πληροφορίες για τη βελτίωση των προϊόντων ή για την παροχή υπηρεσιών ή τεχνολογιών, οι οποίες δεν σας προσδιορίζουν προσωπικά. Επιπλέον, ορισμένες υπηρεσίες τρίτων μερών, που παρέχονται ήδη στη συσκευή ή εγκαθίστανται από εσάς μετά την αγορά του προϊόντος, ενδέχεται να ζητήσουν εγγραφή με τα προσωπικά σας δεδομένα. Ορισμένες υπηρεσίες ενδέχεται να συλλέγουν προσωπικά δεδομένα ακόμη και χωρίς την παροχή πρόσθετων προειδοποιήσεων. Η StreamView δεν μπορεί να θεωρηθεί υπεύθυνη για ενδεχόμενη παραβίαση της προστασίας δεδομένων από υπηρεσίες τρίτων.

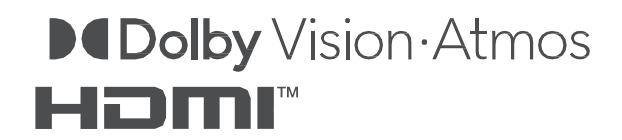